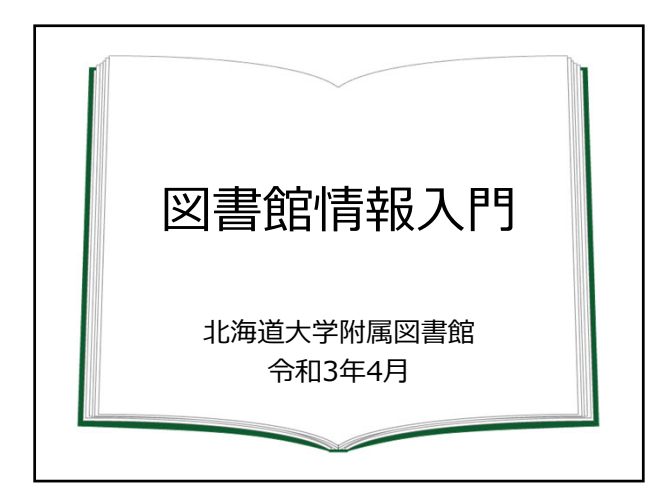

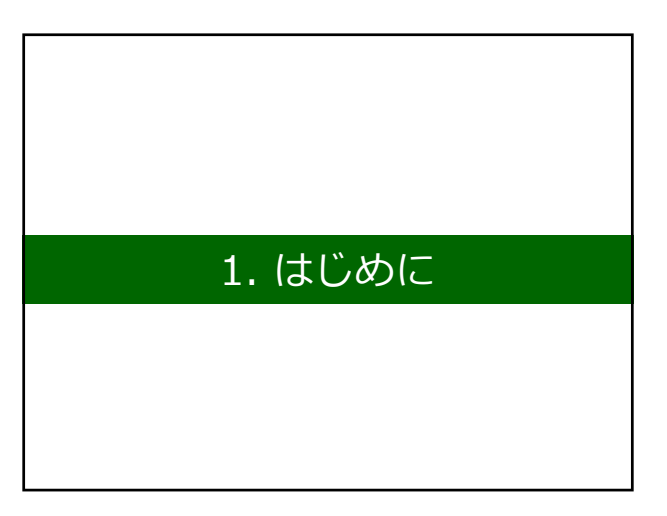

### 本日の到達目標

良いレポートを書くために必要な、 信頼性の高い情報(論文と図書)を 入手できるようになること

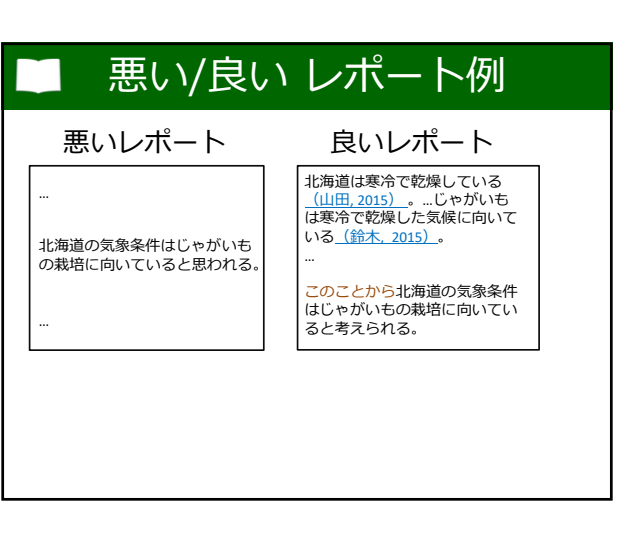

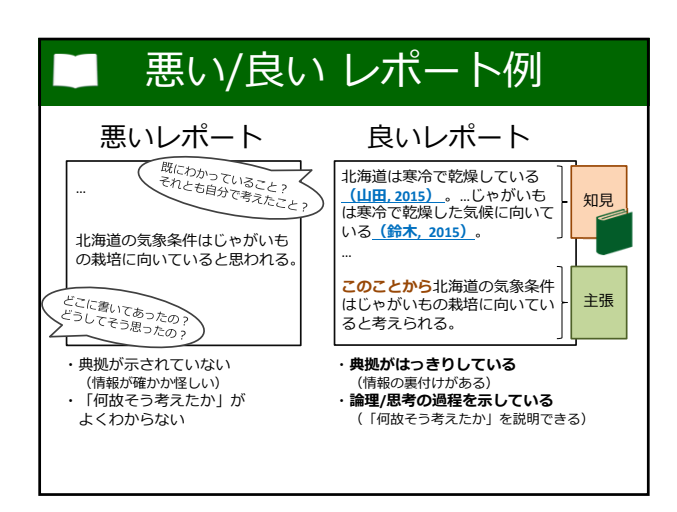

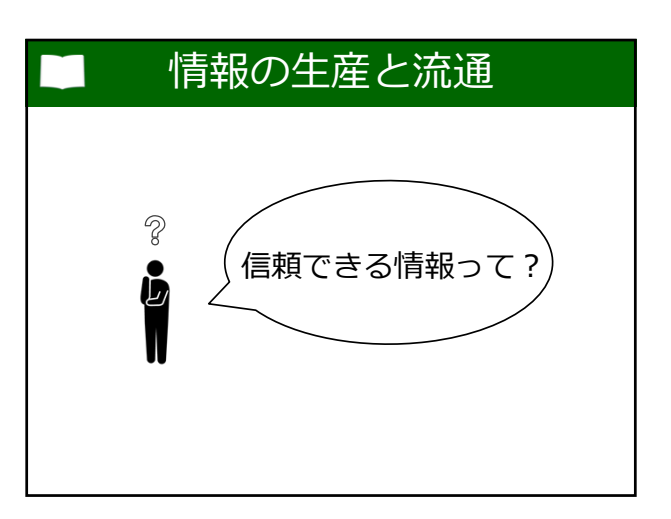

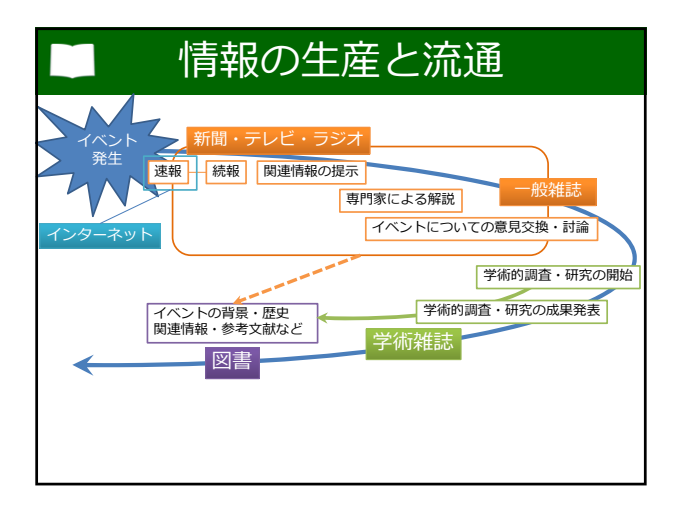

|      | 情報妙   | 幕体と係         | 言頼性        |            |
|------|-------|--------------|------------|------------|
|      | 速報性   | 第三者の<br>チェック | 著者         | 出版年        |
| 一般的な | ₂ ★★★ | X            | ?          | ?          |
| 論文   | ✿☆☆   | $\bigcirc$   | $\bigcirc$ | $\bigcirc$ |
| 図書   | ****  | $\bigcirc$   | $\bigcirc$ | $\bigcirc$ |
| 高    | い信頼性  |              |            |            |
|      |       |              |            |            |

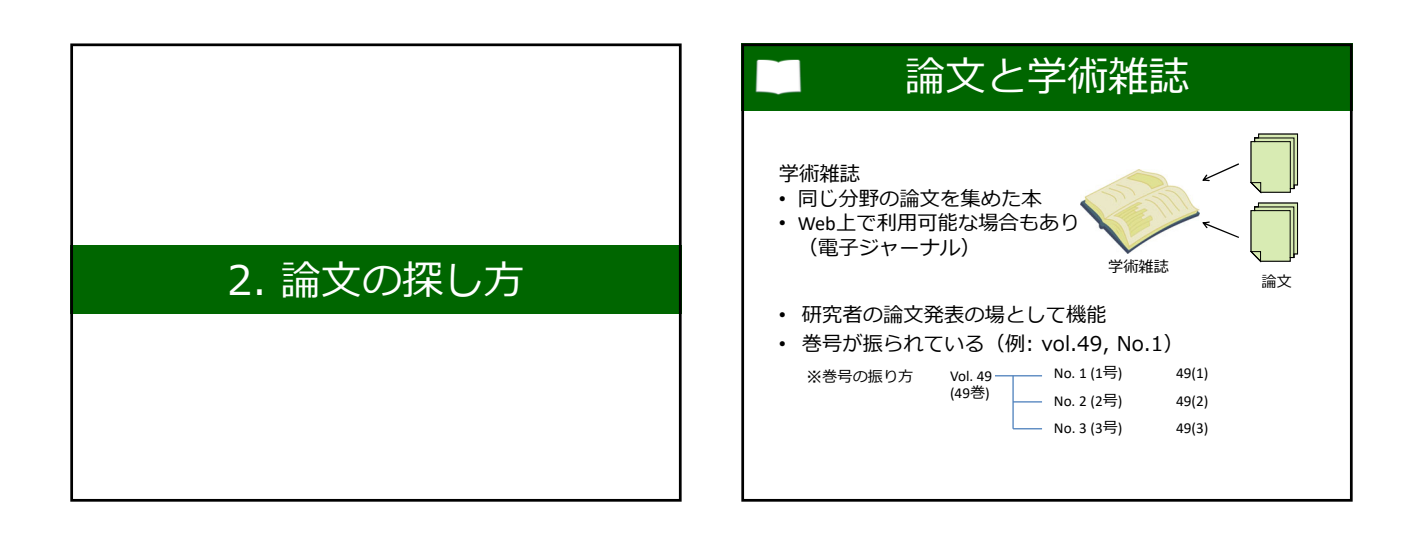

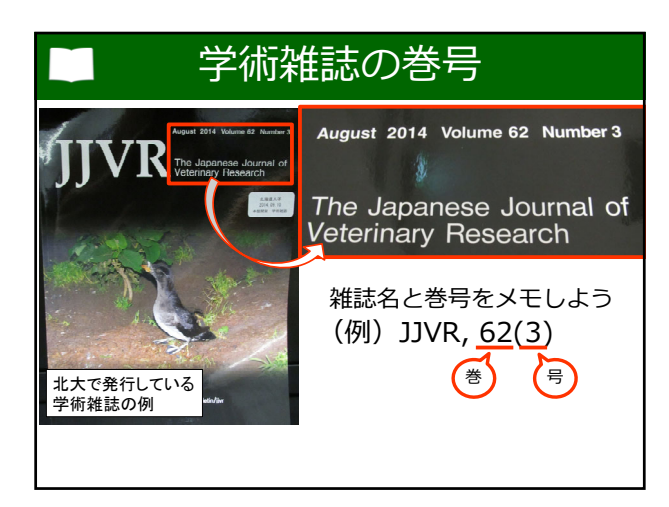

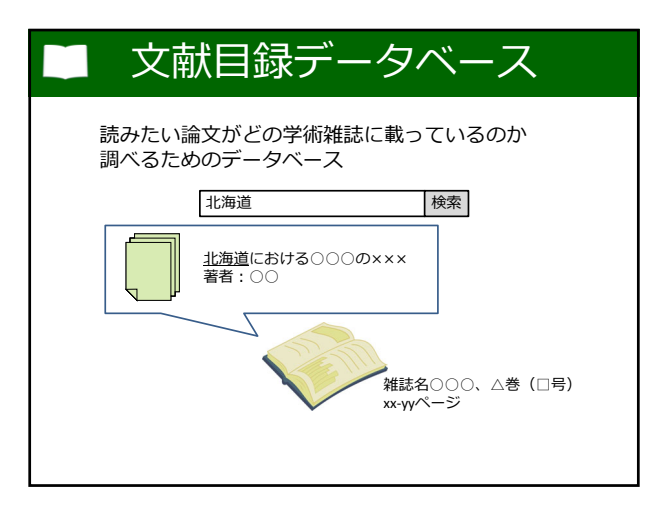

|                | 分野       | 主な収録範囲     | 機能                   |
|----------------|----------|------------|----------------------|
| Web of Science | 自然/社会科学  | 欧文誌        | 引用・被引用文献<br>リスト      |
| CiNii Articles | 全般       | 日本の学術雑誌    |                      |
| 医中誌Web         | 医学系      | 日本の学術雑誌    | シソーラスあり              |
| PubMed         | 医学系      | 欧文誌        | シソーラスあり              |
| SciFinder-n    | 化学系      | 欧文誌        | 化学品・化学反応<br>に関する情報あり |
|                | ※シソーラス:同 | 同義語や類義語をまと | めた検索用の辞書機能           |

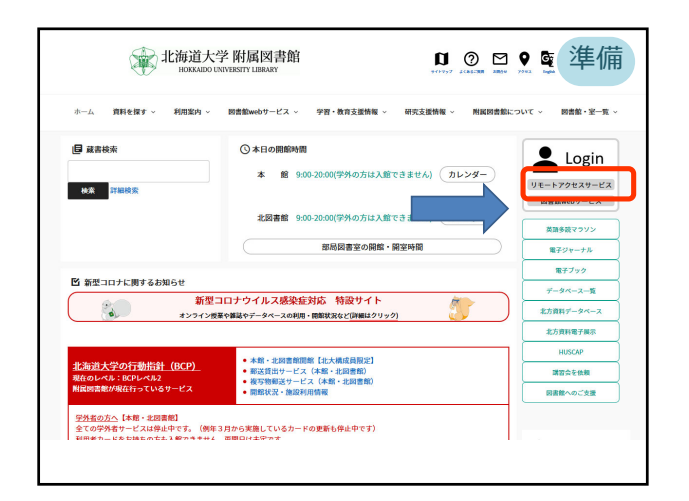

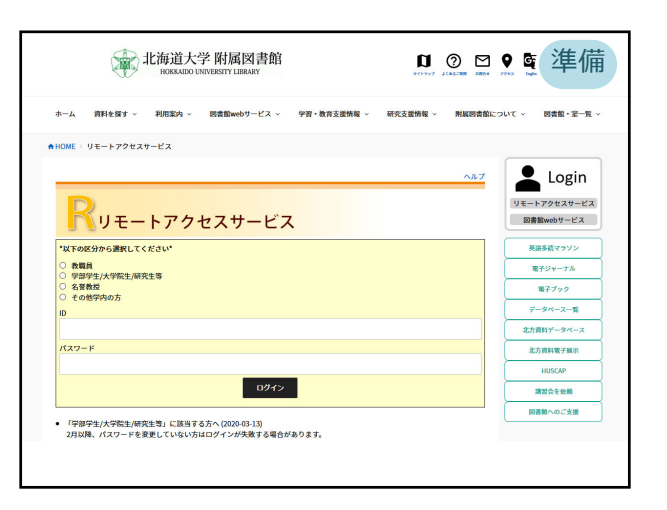

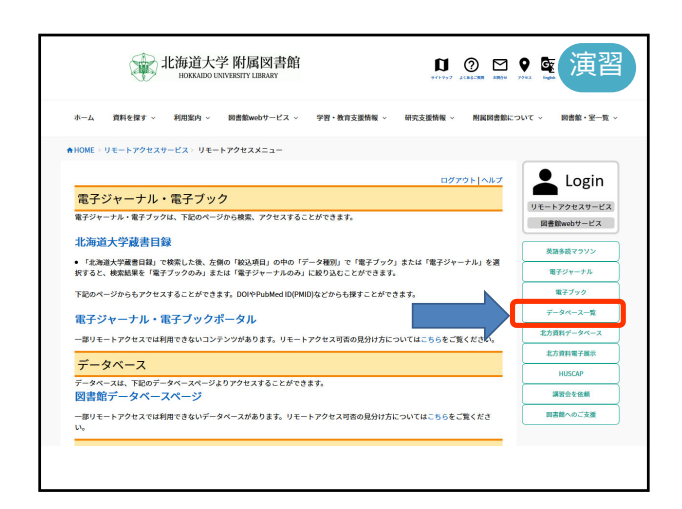

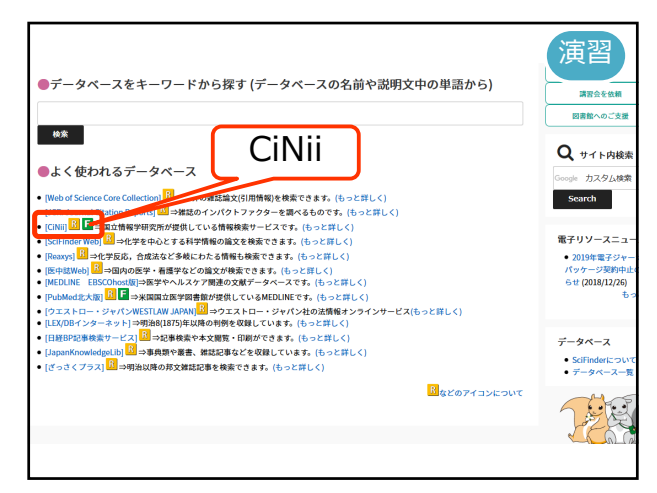

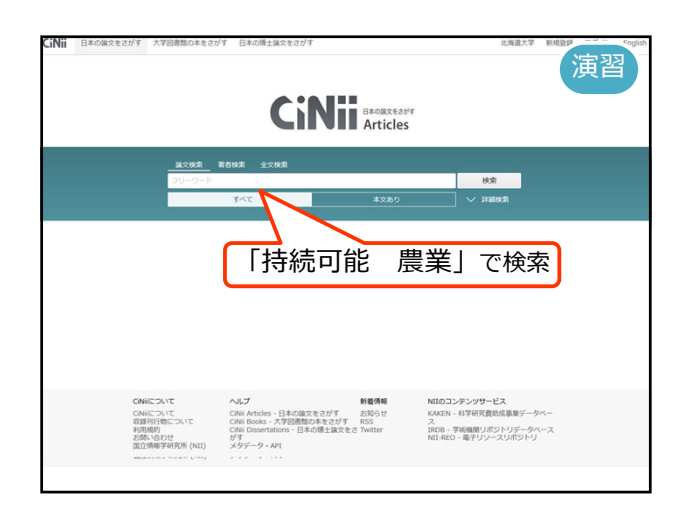

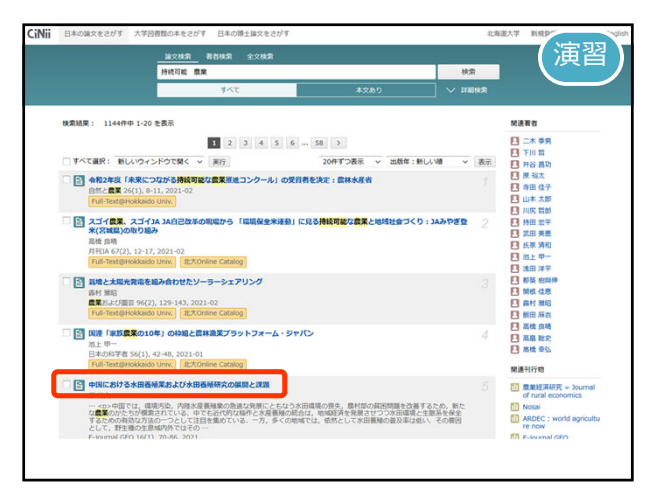

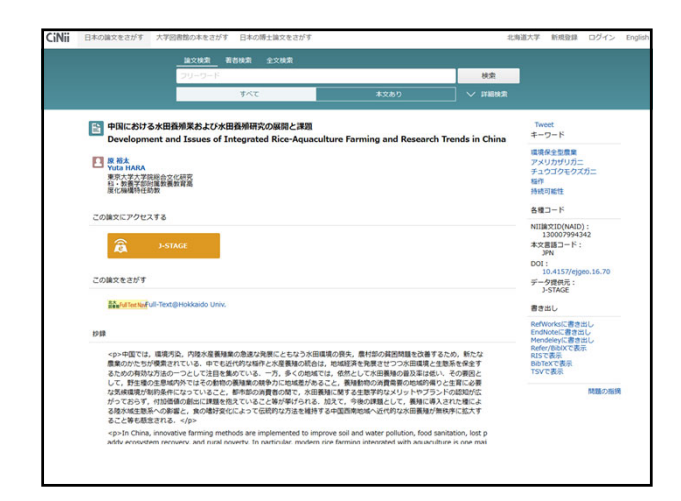

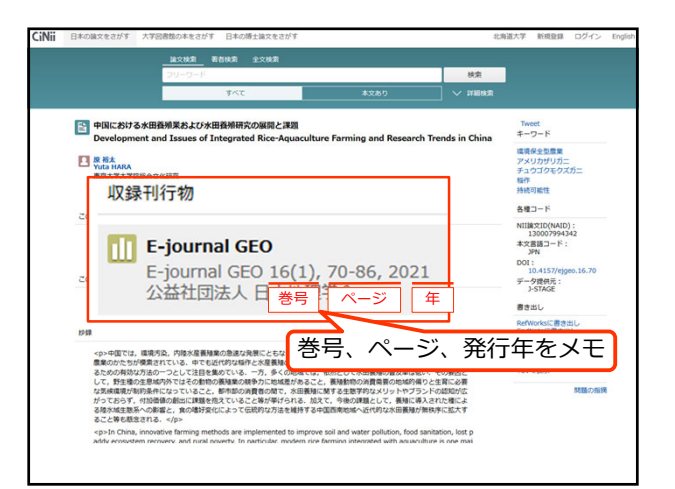

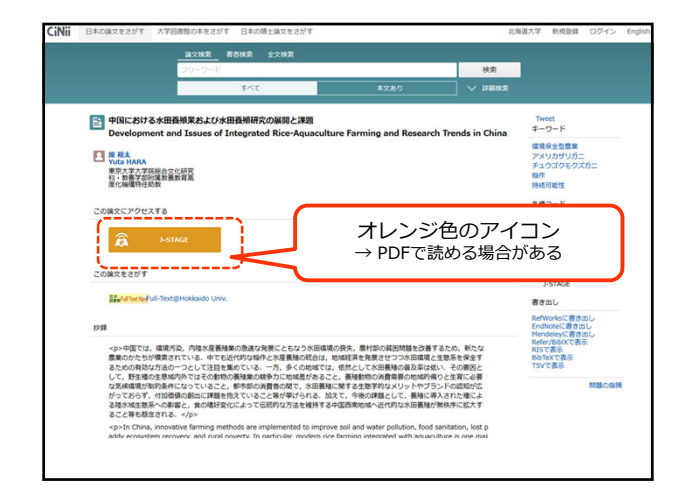

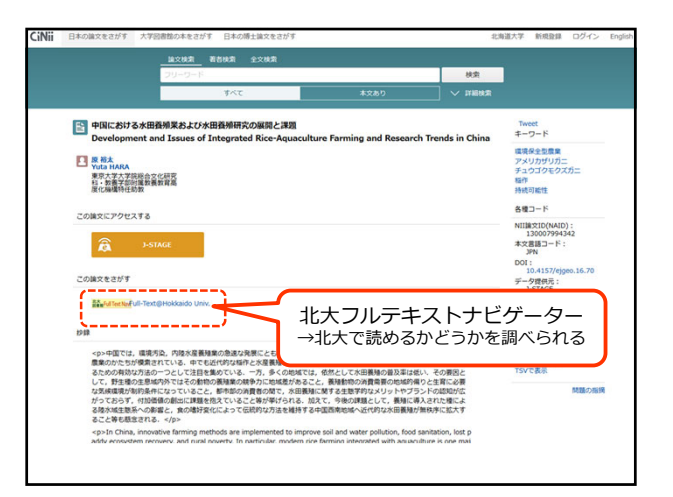

|                                                                         | <u>输出的 机均匀能</u>                                              | 全文積累                                                             |                                                                           |                                              | ()與自                                                                                             |
|-------------------------------------------------------------------------|--------------------------------------------------------------|------------------------------------------------------------------|---------------------------------------------------------------------------|----------------------------------------------|--------------------------------------------------------------------------------------------------|
|                                                                         | フリーワード                                                       |                                                                  |                                                                           | 秋泉                                           |                                                                                                  |
|                                                                         | 44                                                           | τ                                                                |                                                                           | → IFARINAR                                   |                                                                                                  |
| 中国における水田道<br>Development and                                            | 柳果および水田養州<br>d Issues of Integra                             | 研究の展開と課題<br>ated Rice-Aquacultu                                  | re Farming and Researe                                                    | th Trends in China                           | Tweet<br>キーワード                                                                                   |
| ▶ 探袖太<br>Yuta HARA<br>東京大学大学院総合文化<br>社、教養学部別編教員書<br>度化編編特任助教            | 湖安                                                           |                                                                  |                                                                           |                                              | <ul> <li></li></ul>                                                                              |
| この論文にアクセスする                                                             |                                                              |                                                                  |                                                                           |                                              | NIII#2ID(NAID):<br>130007994342                                                                  |
| この論文をさがす                                                                |                                                              |                                                                  |                                                                           |                                              | JPN<br>DOI:<br>10.4157/ejgeo.16.70<br>データ提供元:<br>J-STAGE                                         |
| Revision Text (                                                         | Hokkaido Univ.                                               |                                                                  |                                                                           |                                              | 書き出し                                                                                             |
| お録  <中国では、環境方法 <p>■ のかたちが探索されるための有効な方法の一</p>                            | 2、内陸水屋養殖業の急速<br>にいる、中でも近代的な<br>つとして注目を集めてい                   | 1な発展にとちなう水田環境の<br>指作と水産養殖の統合は、丸<br>る、一方、多くの地域では、                 | の長失。農村部の貧困問題を改善<br>診療経済を発展させつつ水田環境<br>依然として水田養殖の豊及率は4                     | するため、新たな<br>と生態系を保全す<br>おい、その要因と             | RefWorksに書き出し<br>EndNoteに書き出し<br>Mendeleyに書き出し<br>Refer/DalXで表示<br>RISで表示<br>BibTexで表示<br>TSVで表示 |
| して、野生種の生息域の<br>な気候環境が制約条件に<br>がっておらず、付加価値<br>る陸水域生態系への影響<br>ること等も懸念される。 | 3外ではその動物の養殖業<br>になっていること、都市部<br>和の創出に課題を抱えてい<br>なり、食の嗜好変化によっ | の競争力に地域差があること<br>の消費者の間で、水田養殖に<br>ること等が挙げられる。加ジ<br>て伝統的な方法を維持する中 | 2、養殖動物の消費需要の地域的<br>一関する生態学的なメリットやブ<br>して、今後の課題として、養殖に<br>に国西南地域へ近代的な水田養殖。 | 易りと生育に必要<br>ランドの認知が広<br>募入された種によ<br>が無秩序に拡大す | 時間の                                                                                              |
|                                                                         | ive farming methods as                                       | e implemented to improve                                         | e soil and water pollution, food                                          | sanitation, lost p                           |                                                                                                  |

| Hokkaido University Library                                                                                                    | 昭 フルテキストナビゲー<br>Full Text Navigator                                                  | 9-                              | 1200                 | anal 注意                 |
|----------------------------------------------------------------------------------------------------|--------------------------------------------------------------------------------------|---------------------------------|----------------------|-------------------------|
| 電子ジャーナル・電子ブック TOP<br>E-Journals - E-Books TOP                                                                                                    | AND<br>HELP                                                                          | NK図者館ホームへ-<br>Library Home Page | *                    |                         |
| 書誌倩報                                                                                                    |                                                                                      |                                 |                      | 日本語                     |
| Development and Issu<br>Aquaculture Farming a<br>国における水田寶袖葉約<br>著者を: Yuta, HARA<br>御経: Fjournal geo<br>ISSN: 1880-8107<br>飛行日: 2021<br>巻:16 号:1 ペ<br>DDI: 10.4157/ejgeo.16: | ves of Integrated Rice-<br>and Research Trends in<br>よび水田養殖研究の展開<br>(ージ: 70-86<br>70 | China 中<br>と課題                  | 検索条付<br>Eメール<br>ジャーナ | モの修正<br>エクスポート<br>ル詳細 ▼ |
| Step 1. 本文ヘアクセスする<br>本文を閲覧する<br>IV- ス・1 Stoce Japan Scien                                                                                                    | nce & Technology Information Agg                                                     | regator, Electronic) Fre        | ely Available Title  | 5 -                     |
| Japanese () ~<br>雑誌のページへ 2006 - 現在                                                                                                    | E 📕                                                                                  |                                 |                      |                         |
| Japanese ① *<br>加速のページへ 2006 - 現在<br>本文を開催する<br>リソース: J-STAGE (Japan Scier<br>① *<br>加速のページへ 2006 - 現在                                                                      | E 📕                                                                                  | regator, Electronic) Fre        | ely Available Title  | s - English             |
| 3apanese ① *<br>31話のページへ 2006 - 現在<br><b>本文を削除する</b><br>リソース: J-STAGE (Japan Scier<br>① *<br>31話のページへ 2006 - 現在<br>Step2. 北大に図書 * 刻話があるが                                    | E 王<br>nce & Technology Information Agg<br>E 王<br>とつかを確認する                           | regator, Electronic) Fre        | ely Available Title  | s - English             |

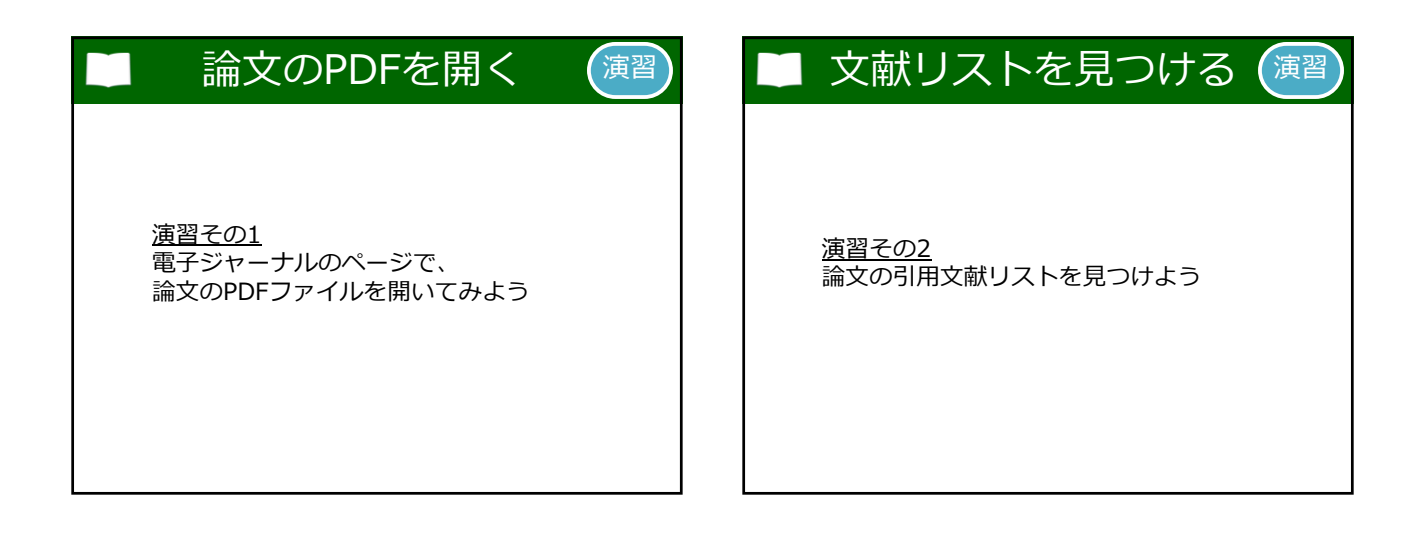

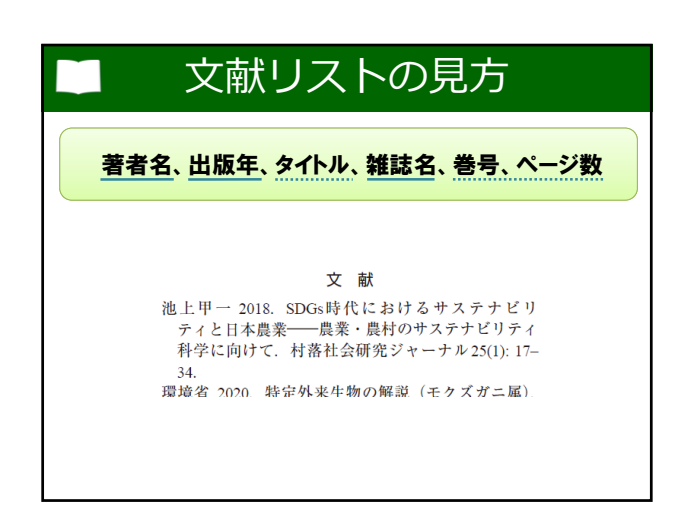

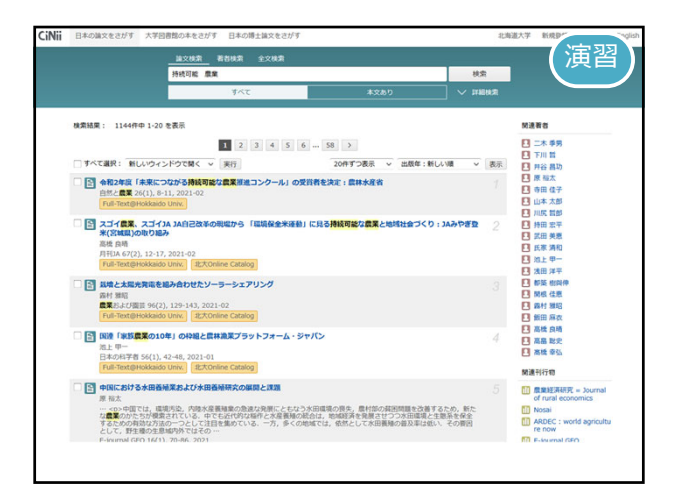

| 29                                                                                                    | -9-8                                             | 検索      |                                                                                                    |
|----------------------------------------------------------------------------------------------------|--------------------------------------------------|---------|----------------------------------------------------------------------------------------------------|
|                                                                                                    | すべて                                              | THERE Y |                                                                                                    |
| 該増と太陽光発電を組み                                                                                                    | 合わせたソーラーシェアリング                                   |         | Tweet<br>キーワード                                                                                                    |
| RH SK      COMR 2: 2017      Mol. Cont.Incl      Mol. Cont.Incl      Mol. Cont.In | Che Bools<br>ando UMA. EXONINE C<br>H43, 2021-02 |         | 2015年3月11日<br>2015年1日<br>2015年<br>1日<br>2015年<br>1日<br>2015年<br>2015年 |
|                                                                                                    |                                                  |         | NDL<br>君さ出し                                                                                                    |
|                                                                                                    |                                                  |         | RefWorksに書き出し<br>EndNoteに書き出し<br>Mendeleyに書き出し<br>Refer/BbD/で表示<br>RISで表示<br>BibTeXで表示<br>TSVで表示                                                                                                    |
|                                                                                                    |                                                  |         | 問題の引                                                                                                    |

| Hokkaido University                                                                                                    | 周凶音昭 フルデキスト<br>Library Full Text Navigato                                                                                                    | ナヒケーター                                                                                                    | A REAL PROPERTY AND                           |
|----------------------------------------------------------------------------------------------------|----------------------------------------------------------------------------------------------------|----------------------------------------------------------------------------------------------------|-----------------------------------------------|
| 電子ジャーナル・電子ブッ<br>E-Journals・E-Books T                                                                                                    | ク TOP ヘルプ<br>OP HELP                                                                                                    | NER RE<br>Library                                                                                                    | ER-LA-P                                       |
| 書誌情報                                                                                                    |                                                                                                    |                                                                                                    | 日本語 ~                                         |
| 栽培と太陽光発                                                                                                    | 電を組み合わせたソーラ                                                                                                    | ーシェアリング                                                                                                    |                                               |
| 著者名: 四村, 雅                                                                                                    | 昭                                                                                                    |                                                                                                    | 検索条件の修正                                       |
| 加速名: 農業およ<br>ISSN・ 0369-5                                                                                                    | :び園芸<br>247                                                                                                    |                                                                                                    | Fメール エクフポート                                   |
| 発行日: 2021                                                                                                    | 0.0.0.00.00                                                                                                    |                                                                                                    | Sim-+                                         |
| 蓉:96                                                                                                    | 号:2 ページ:129-143                                                                                                    |                                                                                                    |                                               |
| お採しの資料は、第<br>Step 2で、北大に回書<br>Step 3で、全国の大学<br>Step 4で、その他のい<br>Step 5で、回書館にコ                                                                                           | 子ジャーナルが存在しないか、北<br>・雑誌があるかどうかを確認すること<br>回音館に回音・雑誌があるかどうかを<br>らいろなサイ・サービスから戻すご<br>と一や回書の取り寄せ(欠意の取り表                                                                                                    | 大で構造していないため見<br>ができます。<br>確認することができます。<br>ことができます。<br>ことができます。<br>だけービス)を依頼すること                                                | <b>ることができません。</b><br>ができます。                   |
| お採しの資料は、<br>Step 2で、北大に回書<br>Step 3で、全国の大学<br>Step 4で、その他のい<br>Step 5で、回書館にコ                                                                                            | ドチジャーナルが存在しないか、糸<br>・並ばがあるかどうかを検認すること<br>画書前に回き、彼があるかどうかき<br>50-3なサイト・サービスから落すこ<br>と一や回書の取り寄せ(文献の取り表<br>と一や回書の取り寄せ(文献の取り表)                                                                                                    | 大で構成していないため見<br>いたできます。<br>後辺することができます。<br>とかできます。<br>とかできます。<br>とかできます。<br>とかできます。                                            | る <b>ことができません。</b><br>ができます。                  |
| お採しの資料は、3<br>Step 2で、北大に図書<br>Step 3で、全国の大学<br>Step 5で、回書館にコ<br>Step 5で、回書館にコ                                                                                           | ドラシャーナルが存在しないた。北<br>・国語がためるかどうかや地球すること<br>この名はすけ、ホービスから第7<br>ビーヤ回首の取り着せ「SALの取り発<br>他国があるかどうかを確認する                                                                                                    | 大で構成していないため見<br>ができます。<br>補助することができます。<br>とができます。<br>とけでさます。<br>だサービス」を依頼すること                                                  | <b>ることができません。</b><br>ができます。                   |
| お採しの資料は、3<br>Step 2で、北大に図書<br>Step 3で、全国の大学<br>Step 5で、の他のい<br>Step 5で、図書館にコ<br>Step 2、北大に図書・                                                                           | ドラシーナルが存在しないが、北<br>・11点があるかどうかを確認すること<br>回答に回答。現状があるかどうかを確認すること<br>というなサイト・サービスから現すこ<br>こーや回答の取り着せ (ス約の取り着<br>にやいたからかどうかを確認する<br>回答や知道のウタイトルで体索                                                                                                    | 大で構成していないため見<br>:ができます。<br>確認することができます。<br>とができます。<br>とかできます。<br>とサービス)を依頼すること<br>ISSN/ISBNで検索                                 | 5725783284.<br>Urast.                         |
| 若淳しの資料は、 8<br>Step 2で、北大に回書<br>Step 3で、空の大学<br>Step 4で、その他のい<br>Step 5で、回書館にコ<br>Step2、北大に図書・<br>Step3、全国の大学図                                                           | 子ジャーナルが存在していか、北<br>、福林があるかとうかき選手でした。<br>うかき選手であった。<br>からしたうかき<br>ないたいかく、<br>からしたうかを<br>構造があるかとうかを構成する<br>回答や3はなのタイトルで検索<br>防衛に関志、調議があるかとうかを構                                                                                                    | 大で構成していないため品<br>ができます。<br>機能することができます。<br>とができます。<br>だけサービス)を依頼すること<br>ISSN/ISBNで検索<br>職業する                                    | 522678828.                                    |
| お保しの許相は、前<br>Step 2で、北大に回書<br>Step 3で、全ののかい<br>Step 5で、回啓想につ<br>Step 2、北大に関書・<br>Step 3、全国の大学研<br>Cinii Books                                                           | 学ジャーナルが存在しないた。と<br>・ 雑誌があるかどうかを場所できご。<br>などのという。<br>などのとす。<br>・ としていたすで<br>・ というですで<br>・ というですで<br>・ というですで<br>・ というです。<br>・ というです。<br>・ というで、<br>・ というで、<br>・ ・ ・ ・ ・ ・ ・ ・ ・ ・ ・ ・ ・ ・ ・ ・ ・ ・ ・ | 大で構成していないため品<br>ができます。<br>機能することができます。<br>とができます。<br>だけサービス)を依頼すること<br>ISSN/ISBNで検索<br>認する                                     | 5725783200.                                   |
| お保しの許相は、前<br>Step 2で、北大に回書<br>Step 3で、空気のい<br>Step 4で、その色のい<br>Step 2、北大に図書・<br>Step 3、全国の大学員<br>CINI Books<br>Step 4、その色のいろ                                            | ★3P+ - ナムが存在しないた、全<br>はがたみないかないを建てまた。<br>回答に回答。 2回があるかとからない<br>いるなりす、トーンというなす<br>ことでも見たからないというからす<br>回答が回答のタイトルで収め<br>記録で見たのタイトルで収め<br>記録で見たのタイトルで収め<br>記録に成文: 単はがみるかどうかた号<br>ISOV(ISINであ)                                                                                                    | 大て構成していないため具<br>ができます。<br>ができます。<br>このサービスのでもます。<br>このサービスのではますること<br>ISSN/ISBNではま<br>WEEする                                    | 5725783200.<br>177287.                        |
| お保しの許相は、前<br>Step 2で、北大に回答<br>Step 3で、金辺のい<br>Step 4で、その他のい<br>Step 2、北大に関書・<br>Step 3、全級の大学師<br>CiNi Books<br>Step 4、その他のいろ<br>Web of Science                          |                                                                                                    | 大生単純していないためお<br>ができます。<br>通常することができます。<br>このできます。<br>このできます。<br>このできます。<br>このできます。<br>このできます。<br>このできます。<br>このできます。<br>このできます。 | 57225783220.                                  |
| お床しの許利は、首、<br>Step 2で、北大に回答<br>Step 3で、金沢の大い<br>Step 5で、回答前につ<br>Step 3、全部の大学詞<br>CINE Books<br>Step 4、その他の人子詞<br>CINE Books<br>Step 4、その他の人子<br>Web of Science<br>IBOB | ★マレーナムが存在しないた。と<br>はなかたみったかないを知うまた。<br>と、はなかたみったからないとうから<br>のできたかった。<br>の目的ではにのタイトルでも発<br>になったります。<br>と、していたいたいでは、<br>の目的ではにのタイトルでは気<br>になっては気<br>になっては気<br>になっていたいでは気<br>になっては気<br>の一くしたでした。<br>と、このからないたいでは気                                                                                                    | 大生単純していないたのお<br>ができます。<br>通常できたりができます。<br>通常できたりができます。<br>記分でもいうが、その解すること<br>155N/158Nで検索<br>1859-158Nで検索<br>1859-158Nで検索      | 57257932000<br>1/7287.<br>BBR1911009-(1)47893 |

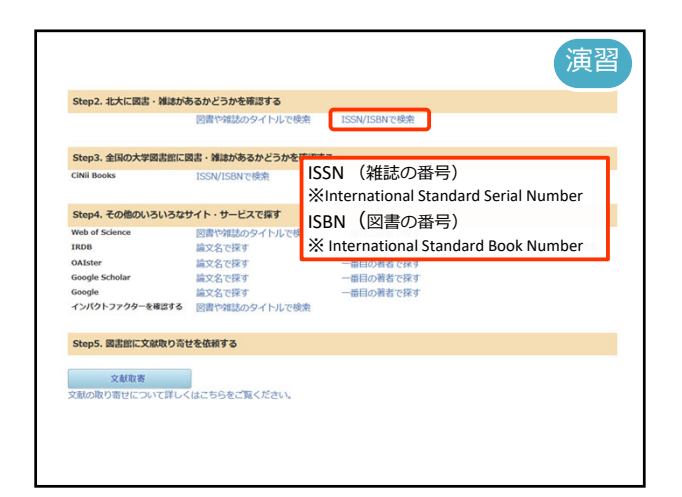

| 北海道大学<br>Online                                                    | <sup>附属図書館</sup><br>Catalog                                  |                                                                                                    |                                                                                 | f                                                  | +202<br>2<br>2<br>1<br>2<br>3<br>3<br>3<br>3<br>3<br>3<br>3<br>3<br>3<br>3<br>3 | クスト さん<br>ログイン<br>補助 English |
|--------------------------------------------------------------------|--------------------------------------------------------------|----------------------------------------------------------------------------------------------------|---------------------------------------------------------------------------------|----------------------------------------------------|---------------------------------------------------------------------------------|------------------------------|
| TOP 🞓 データベース                                                       | 🏧 北方資料データベース                                                 | 😰 回春館webサービス                                                                                                    | R                                                                               | 風回書館 HUSCAP 本日                                     | お新を用てる                                                                          | 北南道大学                        |
| ###₩A7<br>()<br>()<br>()<br>()<br>()<br>()<br>()<br>()<br>()<br>() | CiNi Books CiNi<br>学内で所蔵している回書や知道                            | Articles 国立国会団奇教<br>Articles 国立国会団奇教<br>武電子ブック・電子ジャーナル等合む)を映測します。                                                                         |                                                                                 |                                                    |                                                                                 |                              |
| 校込项目<br>所載旅<br>陸講記書館 (2)<br>豪学部 (2)                                | 検索結果 メッ<br><sup>検索キー</sup> ワード: (ISSN:<br><sup>装当件数:3件</sup> | セージID:0209 株型結果の書名をクリックするとさら<br>: 03095247)                                                                                               | こ耳しい情報が見られる耳細胞面に移り<br>並び時:<br>「<br>酸速度+                                         | ます。予約や11.1は詳細]<br>刊年(新しい順) v -                     | 画で出来ま<br>- 寛表示件数:                                                               | f.<br>_20 ↓⊄                 |
| データ種類<br>② 全てのデータ種別<br>□ 回書 (1)<br>□ 雑誌 (2)                        | - 1.<br>MIS                                                  | ■ 第KC/Letter State () > 1/121) (<br>展開および開芸 = Agriculture and hor<br>40819 ([時40.1])-, 東京: 表見室<br>書話ID=3000011062 NCID=AN0038751X<br>配定単所 | nuivoe basicu)) mineroeeyuu))<br>ticulture                                      | 有次                                                 | 請求記号                                                                            | 4486                         |
| 出版年<br>1960-1969 (2)<br>1920-1929 (1)                              |                                                              | 本誌 - 自動化器構<br>素 - 音響和雑誌<br>素 - 作物学<br>書 - 御助学                                                                                             | 60-62,63(1-4)<br>40-81,82(1-4)<br>40-91,92(1-4)<br>77-79,82(5-12),83-95,96(1-4) | 1985-1988<br>1965-2007<br>1965-2017<br>+ 2002-2021 |                                                                                 |                              |
| 出版哲                                                                |                                                              | 第一時時で<br>最・花卉・緑地計画学(利用は意図書に申込)                                                                                                    | 74                                                                              | 1999-1999                                          |                                                                                 |                              |

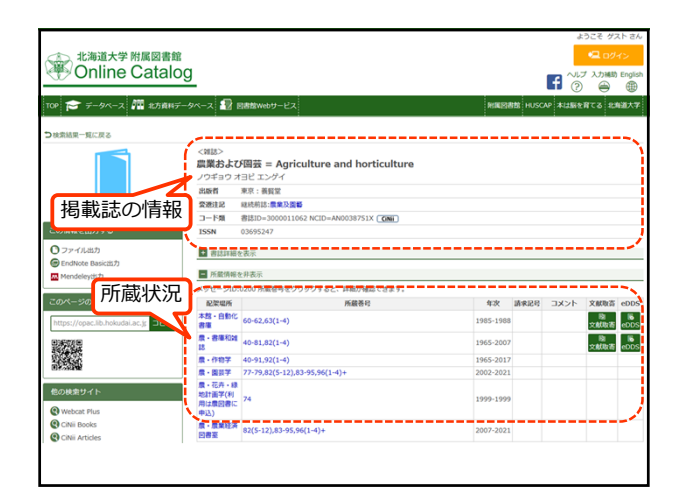

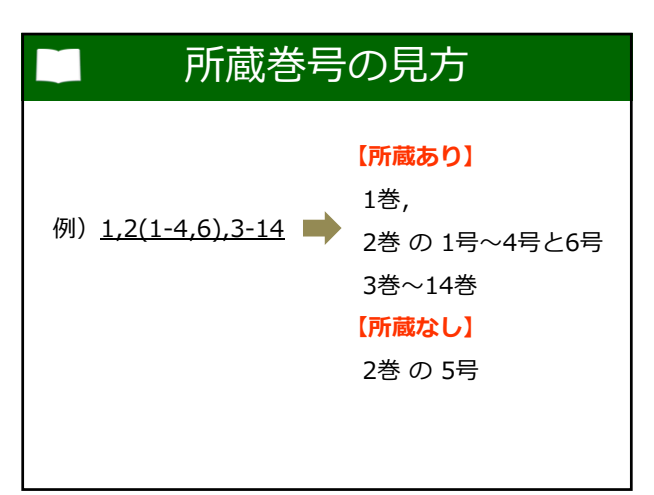

|                                   |                                              |        | USOU AUMENT |
|-----------------------------------|----------------------------------------------|--------|-------------|
| スタビーン 配架場所                        | 10.0200 millioでってフリッフォ つこ、 #+##/ Yes<br>所蔵巻号 | 000090 | 年次          |
| 本館・自動化<br>書庫                      | 60-62,63(1-4)                                |        | 1985-1988   |
| 農・書庫和知<br>誌                       | 40-81,82(1-4)                                |        | 1965-2007   |
| 農・作物学                             | 40-91,92(1-4)                                |        | 1965-2017   |
| 農・園芸学                             | 77-79,82(5-12),83-95,96(1-4)+                |        | 2002-2021   |
| 農・花卉・線<br>地計画学(利<br>用は農図書に<br>中込) | 74                                           |        | 1999-1999   |
| 農・農業経済<br>図書室                     | 82(5-12),83-95,96(1-4)+                      |        | 2007-2021   |

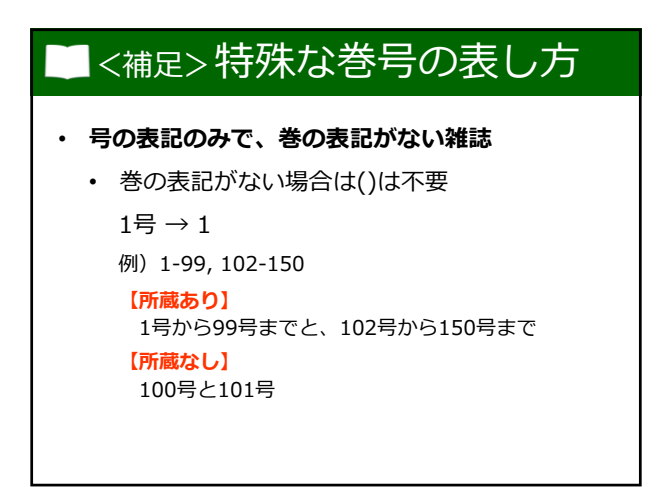

# ■<補足>特殊な巻号の表し方

- ・ 和暦、西暦などの年次しかない雑誌
  - 年鑑や白書などに多い
  - 年を巻号として使用
  - 和暦は元号を除く
  - 例) 『<u>平成30年度</u> 文部科学白書』
     平成30年度 → 30

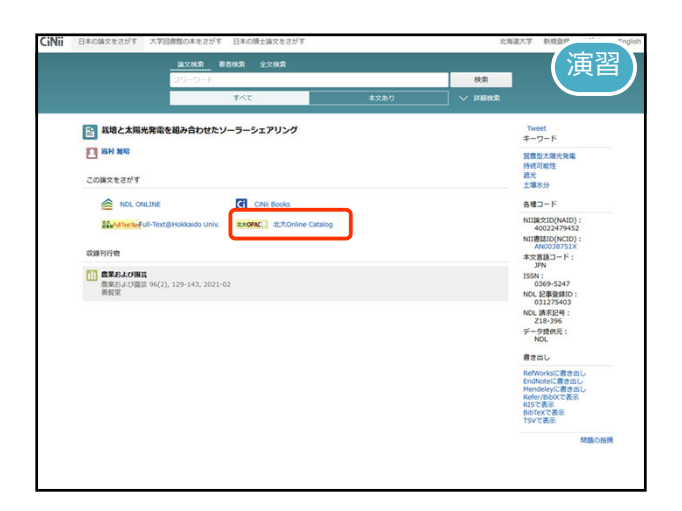

|                                                                                                    | Catalog                                                                                                    |                                                                                                    |                                                                                                    | f                                                                                 | رد تراری<br>۱۹ (۱۹)          | əMBR) Eng       |
|----------------------------------------------------------------------------------------------------|----------------------------------------------------------------------------------------------------|----------------------------------------------------------------------------------------------------|----------------------------------------------------------------------------------------------------|-----------------------------------------------------------------------------------|------------------------------|-----------------|
| TOP 🞓 データペー;                                                                                                    | ▼ 🏧 北方資料データペーン                                                                                                    | ス 摺 回春館Webサービス                                                                                                    | ASSESS                                                                                                    | 1112 HUSCAP 本                                                                     | は島を育てる                       | 2,633,1         |
| 北海道大学                                                                                                    | CiNi Books Cit                                                                                                    | Ni Articles 国立国会回春館                                                                                                    |                                                                                                    |                                                                                   |                              |                 |
| 藏書検索                                                                                                    | 学内で所蔵している回書や                                                                                                    | 雑誌(電子ブック、電子ジャーナル等合む)を検索します。                                                                                                    |                                                                                                    |                                                                                   |                              |                 |
| ⊕検索条件を開く                                                                                                    |                                                                                                    |                                                                                                    |                                                                                                    |                                                                                   |                              |                 |
| 絞込項目                                                                                                    | 検索結果 🗴                                                                                                    | ッセージID:0209 検索結果の書名をクリックするとさら                                                                                                    | に詳しい情報が見られる詳細画面に移ります。                                                                                                    | 予約やにしは詳細j                                                                         | 「東京で出来ま                      | す。              |
| 校込項目<br>議第<br>14月23日第 (2)<br>1877年 (2)                                                                                                    | 検索結果 メ<br><sup>検索キーワード</sup> :(ISS<br>減当件執:3件                                                                                                    | ・サビージID:0209 検索結果の書名をクリックするとさら<br>34: 03695247)<br>図 選択した資料の一覧表示 ◯ ファイル出力 ⑤                                                                                                    | に詳しい情報が見られる詳細画面に尽ります。<br>盆び頃: 「酸速度+刊句」<br>EndNote Basicはか」図Hendeley出力                                                                                              | 予約やILLは詳細<br>新しい(M)                                                               | ■面で出来ま<br>- 覧表示件数:           | \$.<br>20       |
| 校込項目<br>新聞前<br>附属回書館 (2)<br>書字部 (2)<br>データ種別<br>○ 全てのデータ種別<br>□ 図書 (1)<br>□ 刻誌 (2)                                                                                                    | 検索結果 メ<br>(株キーフード: (15)<br>高油作動:3件                                                                                                    | (マセー510:020 株型品集の書名をクリックするとさら<br>38: 0565347) 図 単常した資料の一覧高家 ○ファイル皿力 ●<br>農業おとよび構装 = Agriculture and hor<br>40819 (1284-1) 常家: 無数定<br>番目の-500100 ACIO-ANSOM5731X                                                                                                    | に詳しい明朝が見られる詳細画面に称ります。<br>話が時: 敏速度+刊作(<br>EndNote Basicitit) 開Hendeley(は力<br>ticulture                                                                              | 予約や0.1.13詳細<br>新しい順) 〜 -                                                          | ■面で出来ま<br>■難表示件数:            | \$.<br>20       |
|                                                                                                    | 検索結果 メ<br><sup>8歳年ー</sup> フード: (5:<br><sup>8歳件</sup> 数:3件<br>こ 1.<br><sup>985</sup>                                                                                                    | ・サモージロ0:200 株式総長の書名をクリックするとさら<br>3kt 05495247) 図 高駅にと見440一転用、 クラッイルは力 G<br>高県およよび優装 = Agriculture and hor<br>の目19 (1564-13)・ 本家: 電気<br>間目ロー30001162 NcID-AM003F31X<br>設定取得                                                                                                    | にはしく場所が見られる詳細語曲になります。<br>立び時: 「酸油酸 + 1(約(<br>Éndivete Basicit)/ 国 Hendeleyitt)<br>ticulture<br>汚蔵条約                                                                | 予約や0.L1は詳細<br>新しい順) マ -<br>年次                                                     | 画面で出来ま<br>一覧表示件数:<br>画家記号    | ₹.<br>20 -      |
| 校込項目                                                                                                    | 検索結果 メ<br>8歳年-ワード: (19:<br>355時ま3時<br><b>ご会知识</b><br>ロ 1.<br>9885                                                                                                    | <ul> <li>サビージID 0209 株式総長の着名をワリックすると言う<br/>Mt 0469347)</li> <li>営 進行した食味の一覧高手 〇 ファイルはか G<br/>展開からよび開設 = Agriculture and hor<br/>08161-030010 AttO-ANG03731X<br/>BEID-030010 AttO-ANG03731X<br/>BEID-030010 AttO-ANG03731X</li> </ul>                                                                                                    | にはし、場所が見られる評単議員に歩ります。                                                                                                    | 予約やillは詳細i<br>新しい順) マ -<br>年次<br>1985-1988                                        | 画面で出来ま<br>- 「龍表示件数:<br>      | ۶.<br>20 -      |
| 抜込項目<br>識加<br>構成の数に<br>調査学能(2)<br>二一ク紙別<br>ごをなのデータ細別<br>二 回路(1)<br>二 別語(2)<br>3版年<br>1960-1969 (2)                                                                                                    | 検索結果 メ<br>8素キーワード: (15:<br>8満年数:3年<br><b>ご</b> な取<br>ロ1:<br>985                                                                                                    | ッセージの2009 総営制品の音気をジックするとそろ<br>980 0505347)<br>開発用した資料の一株用品 O ファイルはひ。G<br>開発用した原料の一株用品 O ファイルはひ。G<br>開発用した原料の一株用品 O ファイルはひ。G<br>目的 O S S S S S S S S S S S S S S S S S S | CRU-小規模/見られる時期最高に使ります。<br>取び用: 短点用+可作(<br>PEnSize Baskitt) 個Handelyitt)<br>Uculture<br>構築等ら<br>(今を3.5(1-4)                                                         | 予約やRLLは詳細<br>新しい期) ご -<br>第1985-1988<br>1965-2007                                 | 画面で出来ま<br>- 覧表示件数:<br>調束記号   | ₹.<br>20<br>××⊂ |
| 校記3項目      (政治      (政治      (本語)      (な)      (本語)      (本語)      ((A)      ((A)      ((A)      ((A)      ((A)      ((A)      ((A)      ((A)      ((A)      ((A)      ((A)      ((A)      ((A)      ((A)      ((A)      ((A)      ((A)      ((A)      ((A)      ((A)      ((A)                                                                                                    | 検索結果 メ<br>(株年ド:(15:<br>高油作数:5年<br>                                                                                                    | <ul> <li>マビージの2019 総裁総合総合をリックすると云う<br/>のは、20193-07</li> <li>図 進行した時にの一気形成 Q・ファイルにから<br/>変換がしたび構築 = Agriculture and hor<br/>4018 (現代のよい)・ 第日、経営工<br/>第日回うの2018 (現代のよい)・ 第日、経営工<br/>株式・目的に満知<br/>車・特徴には<br/>車・特徴に</li> </ul>                                                                                                    | にはし、場所が見られる評単議員に任めます。<br>虹び時: ME選手中符付<br>むかわいたを Basicのか 日本のの目的の加力<br>むいれいた Basicのか 日本のの目的の加力<br>むいれいた Basicのか 日本のの目的の加力<br>ひゃっしょう(1+1)<br>ゆっしょう(1+4)<br>ゆっしょう(1+4) | 予約やRLLは詳細<br>新しい用) マ -<br>第1985-1988<br>1965-2007<br>1965-2017                    | 画面で出来ま<br>- 覧表示件数:<br>- 請求記号 | ₹.<br>20<br>    |
| 校記 項目<br>構成<br>構成<br>構成<br>本語の表示<br>な (2)<br>本でのデータ確約<br>二 時間(1)<br>二 時間(1)<br>二 時間(1)<br>二 時間(1)<br>二 時間(2)<br>構成<br>二 988(9)<br>二 989(9)<br>二 989(9)<br>二<br>二<br>二<br>二<br>二<br>二<br>二<br>二<br>二<br>二<br>二<br>二<br>二 | 検索結果 メ<br>8歳キーラード: (5%<br>30歳年の一日 - F: (5%<br>30歳年の一日 - F: (5%<br>30歳年の日 - F: (5%<br>30歳年の日 - F: (5%<br>30歳年) - F: (5%<br>30歳年) - F: (5%<br>30<br>30<br>30<br>30<br>30<br>30<br>30<br>30<br>30<br>30 | <ul> <li>サビージのムロジ 総裁制品の書店をジレックするとそろ<br/>DBI D305247)</li> <li>「「「「」」」」」」」」」」」」」」」」」」」」」」」」」」」」」」」」」</li></ul>                                                                                                    | CELLA - 49882/第2013年8月第日に 2013年<br>正に回転、「原用用・1992<br>Ecoletice Baselist)、「Mendenyist」)<br>じたいれいで                                                                   | 予約や11.1.1.2114日<br>新しい順) マー・<br>第1985-1988<br>1985-2007<br>1965-2017<br>2002-2021 | 画面で出来ま<br>- 現表示件数:<br>- 講楽記号 | ₹.<br>20 5      |

# 論文を探す際の注意

- 北大のネットワーク内からのアクセスが基本
  - ・ ELMS端末、HINES-WLAN(無線LAN)など
  - 電子ジャーナル、データベースの多くは 契約者(=北大)にのみアクセスを許可 しているため
- ・ 学外からはリモートアクセス (後述)

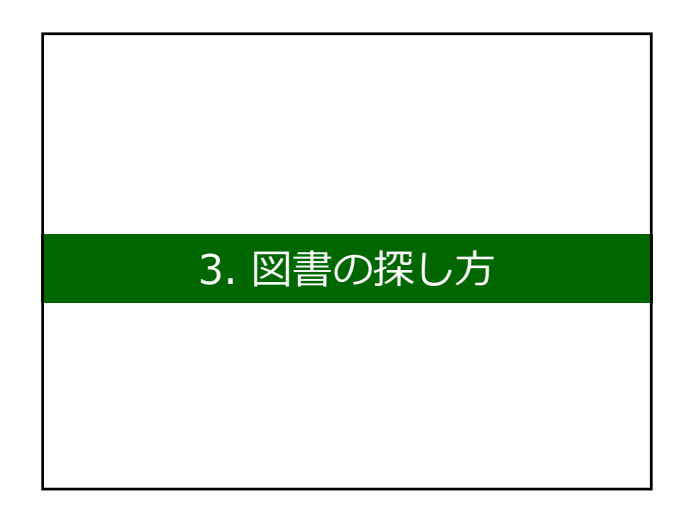

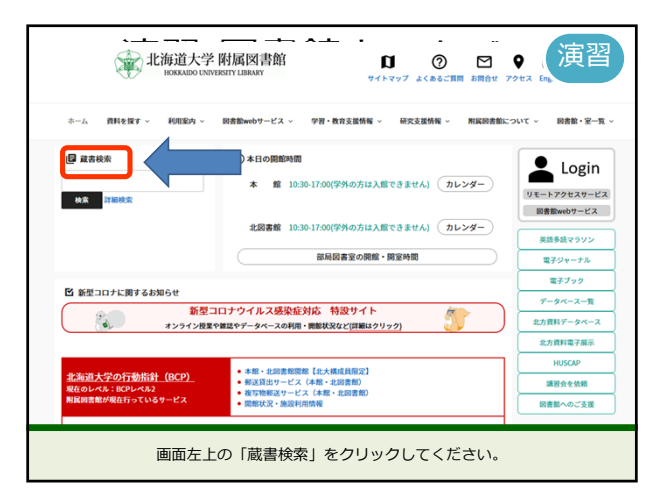

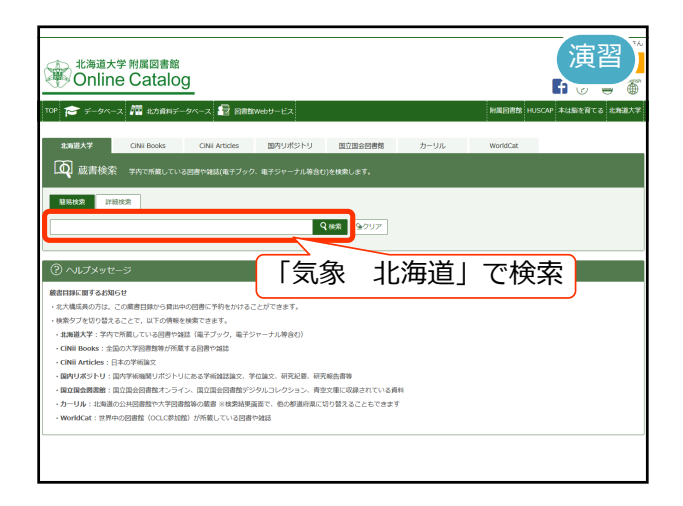

| 北海道大学 附属図書<br>Online Catal                                                                                            | 館<br>Og                                                                      |                     |                                                  |                           | f               | ~         |
|----------------------------------------------------------------------------------------------------|------------------------------------------------------------------------------|---------------------|--------------------------------------------------|---------------------------|-----------------|-----------|
| TOP 🞓 データベース 🌆 北方真服                                                                                                   | 4データベース 📳 図書館Webサービス                                                         |                     |                                                  | 財業回春数 HL                  | JSCAP 2         | k i dagi  |
| <ul> <li>北海道大学 CNii Books</li> <li>(1) 蔵書検索 学内で所載し</li> <li>① 検索条件を繋く もしかして: 400</li> </ul>                           | CNA Articles 国立国会団書館<br>ている回春や雑誌(電子ブック、電子シャーナル希信<br>まーー 北海道、二子チョウホッカイドウ、観光化構 | iむ)を検索します           |                                                  |                           |                 |           |
| 較込项目         検索系           所載號         株東キー           防縄記書盤 (90)         該当希盤           農羊部 (42)         低温和学研究所 (20) | 結果 メッセージID:0209 株素紙裏の書名をく<br>ワード:気象 北海道<br>::141件                            | クリックするとさ<br>1 2 3   | らに詳しい情報が見られる詳細語<br>並び際:<br>4 5 6 7 8 <b>H HH</b> | 面に移ります。予約や<br>関連度+刊年(新しい) | n(#1¥86<br>8) 🔽 | e画面<br>一覧 |
| 水産学部(14) (12)                                                                                                    | 訳 図 道沢した資料の一覧表示 (                                                            | ファイル出力              | @EndNote Basic出力 🔤 Mende                         | eley出力                    |                 |           |
| 読きを見る □ 1.<br>データ種別                                                                                                   | 四書 [扎成]:[北海道],[19] 書誌ID=2000975929 NCID=                                     | 興計畫概要<br>BA5548700X |                                                  |                           |                 |           |
| ○ 全てのデータ種別 □ 図書 (119)                                                                                                 | 配架場所                                                                         | 善 次                 | 請求記号                                             | 資料器号                      | U. I            | 22        |
| □ AV資料 (1)<br>□ 如認 (20)                                                                                               | ■ 回書室書書(高向文庫)                                                                |                     | 338.9524/H63/高同文庫                                | 4090041994                |                 |           |
| □ マイクロ (1)                                                                                                    | 所戴件数:1件                                                                      |                     |                                                  |                           |                 |           |

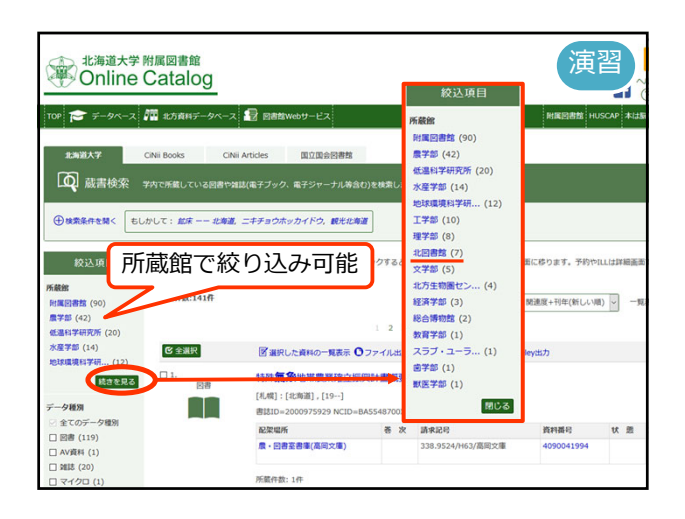

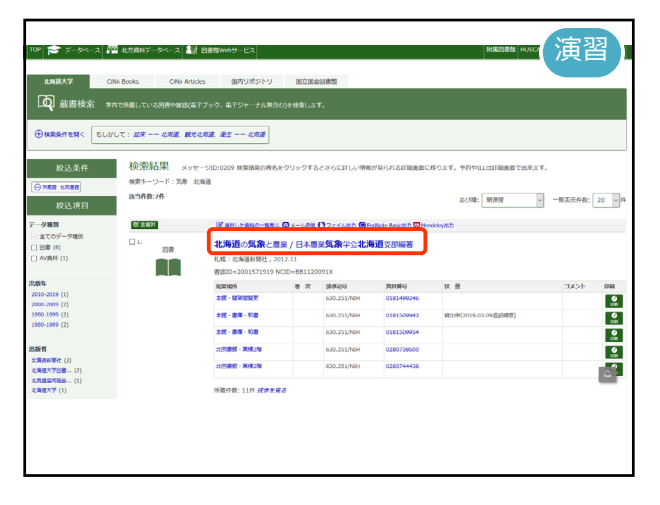

| 金索結果一程に見る                                 |                                |              |                                   |            |                             |       |               |      |                 |                 |      |              |   |
|-------------------------------------------|--------------------------------|--------------|-----------------------------------|------------|-----------------------------|-------|---------------|------|-----------------|-----------------|------|--------------|---|
|                                           | <図書><br>北海道の<br>ホッカイド          | <b>D気象</b> 。 | <b>と農業 / [</b><br>File and File J | 3本農業9      | 電影学会:1                      | 比海道支  | 部編著           |      |                 |                 |      |              |   |
|                                           | 出版件                            | 札明           | : 11:4038869831                   |            |                             |       |               |      |                 |                 |      |              |   |
|                                           | 出版年                            | 2012         | 2.11                              |            |                             |       |               |      |                 |                 |      |              |   |
|                                           | コード類                           | 書は1          | ID=20015719                       | 19 NCID=B8 | 1120091X 🖸                  | CiNii |               |      |                 |                 |      |              |   |
| の情報を出力する                                  | T dette                        | in a str     |                                   |            |                             |       |               |      |                 |                 |      |              |   |
| <ul> <li>メール送信</li> <li>ファイル出力</li> </ul> | ■ 所藏情                          | 報を非表         | 、<br>示                            |            |                             |       |               |      |                 |                 |      |              |   |
| EndNote Basic出力                           | 配加場所                           | 巻 次          | 請求記号                              | 資料攝号       | 状態                          | -ax>h | ISBN          | 刷年   | EDGA            | 予約              | 利用注记 | 文献取寄         | • |
| Mendeley出力                                | 北田書館・<br>東棟2階                  |              | 630.251/NIH                       | 0280738600 |                             |       | 9784894536739 | 2012 |                 |                 |      | 2000         | ſ |
| のページのリンク                                  | 北回書館 ·<br>東根2階                 |              | 630.251/NIH                       | 0280744436 |                             |       | 9784894553673 | 2012 |                 |                 |      | -Bi<br>sures | ľ |
| ttps://opac.lib.hokudai.ac 🗆ピー            | 北回書館・<br>書庫・回書<br>(書庫1-3<br>屬) |              | 630.251/NIH                       | 0280744447 |                             |       | 9784894536739 | 2012 | <b>Ø</b><br>EM  |                 |      | 18)<br>2000  | l |
|                                           | 本盤・開架<br>開発室                   |              | 630.251/NIH                       | 0181499246 | 貸出中<br>[2019.03.31<br>返却期限] |       | 9784894536739 | 2012 | <b>Ø</b><br>FER | <b>0</b><br>749 |      |              |   |
| 9000TS                                    | 本語 - 書<br>庫 - 和書               |              | 630.251/NIH                       | 0181509943 |                             |       | 9784894536739 | 2012 |                 |                 |      | BI<br>XMAR   | I |
| の検索サイト                                    | 本語・書                           |              | 630.251/NIH                       | 0181509954 |                             |       | 9784894536739 | 2012 | 2               |                 |      | BI           | r |

| 乳一覧に戻る                       |     |    |                              |                          |                             |       |               |      |                  |                  |    |
|------------------------------|-----|----|------------------------------|--------------------------|-----------------------------|-------|---------------|------|------------------|------------------|----|
|                              |     |    | <図書><br><b>北海道(</b><br>ホッカイ) | <b>の気象と農業</b><br>ドウノキショウ | <b>/ 日本農業9</b><br>トノウギョウ    | 气象学会北 | 海道支部編著        |      |                  |                  |    |
| - 所蔵                         | 情報を | 非表 | 示                            |                          |                             |       |               |      |                  |                  |    |
| 配架場所                         | i 🕸 | 次  | 請求記号                         | 資料番号                     | 状態                          | コメント  | ISBN          | 刷年   | 印刷               | 予約               | 利用 |
| 北図書館<br>東棟2階                 | •   |    | 630.251/NIH                  | 0280738600               |                             |       | 9784894536739 | 2012 | <b>E</b> ERARI   |                  |    |
| 北図書館<br>東棟2階                 | ·   |    | 630.251/NIH                  | 0280744436               |                             |       | 9784894553673 | 2012 | <b>Ø</b><br>EF#H |                  |    |
| 北図書館<br>書庫・図<br>(書庫1-3<br>層) | B   |    | 630.251/NIH                  | 0280744447               |                             |       | 9784894536739 | 2012 | EDARI            |                  |    |
| 木館・開<br>閲覧室                  | ¥   |    | 630.251/NIH                  | 0181499246               | 貸出中<br>[2019.03.31<br>返却期限] |       | 9784894536739 | 2012 | EDANI            | <b>()</b><br>749 |    |
| 本館・書<br>庫・和書                 |     |    | 630.251/NIH                  | 0181509943               |                             |       | 9784894536739 | 2012 | <b>C</b>         |                  |    |
| 本館・書                         | J   |    | 630.251/NIH                  | 0181509954               |                             |       | 9784894536739 | 2012 |                  |                  |    |

|           |                                       |      | <図書><br>北海道の<br>ホッカイト | <b>D気象と農業</b><br>ドウ ノ キショウ | / 日本農業気<br>ト ノウギョウ          | 《象学会北 | 海道支部編著        |      |                  |          | _    |
|-----------|---------------------------------------|------|-----------------------|----------------------------|-----------------------------|-------|---------------|------|------------------|----------|------|
|           | <ul> <li>所蔵情</li> <li>配か提所</li> </ul> | 報を非表 | 示                     | 资料混合                       | 12 W                        | TANK  | TSRN          | 副作   | ALE              | 圣約       | 利田   |
| 信<br>×-   | 北図書館・<br>東棟2階                         | E V  | 630.251/NIH           | 0280738600                 | 27.25                       | 32.71 | 9784894536739 | 2012 |                  | 1.43     | 19/0 |
| 23<br>Eni | 北図書館・<br>東棟2階                         |      | 630.251/NIH           | 0280744436                 |                             |       | 9784894553673 | 2012 | <b>E</b>         |          | 2    |
| 10        | 北図書館・<br>書庫・図書<br>(書庫1-3<br>層)        |      | 630.251/NIH           | 0280744447                 |                             |       | 9784894536739 | 2012 | EDAM             |          |      |
|           | 本館・開架<br>閲覧室                          |      | 630.251/NIH           | 0181499246                 | 貸出中<br>[2019.03.31<br>返却期限] |       | 9784894536739 | 2012 | eran             | 0<br>749 | •    |
| Ø         | 本館・書<br>庫・和書                          |      | 630.251/NIH           | 0181509943                 |                             |       | 9784894536739 | 2012 | <b>C</b><br>ERAM |          |      |
| 18        | 本館・書                                  |      | 630.251/NIH           | 0181509954                 |                             |       | 9784894536739 | 2012 | <b>Ø</b>         |          |      |

|                                |              | <図書><br>北海道(<br>ホッカイ) | <b>の気象と農業</b><br>ドウノキショウ | /日本農業9<br>トノウギョウ            | 气象学会北 | 海道支部編著        |      |                  |          |    |
|--------------------------------|--------------|-----------------------|--------------------------|-----------------------------|-------|---------------|------|------------------|----------|----|
| ■ 所蔵情<br>配架場所                  | 「報を非表<br>巻 次 | 示請求記号                 | 資料番号                     | 状態                          | אכאב  | ISBN          | 刷年   | 印刷               | 予約       | 利用 |
| 北図書館・<br>東棟2階                  |              | 630.251/NIH           | 0280738600               |                             |       | 9784894536739 | 2012 | <b>C</b><br>EFAN |          |    |
| 北図書館・<br>東棟2階                  |              | 630.251/NIH           | 0280744436               |                             |       | 9784894553673 | 2012 | Ø<br>EPAR        |          |    |
| 北回書館・<br>書庫・回書<br>(書庫1-3<br>屬) |              | 630.251/NIH           | 0280744447               |                             |       | 9784894536739 | 2012 | EDARI            |          |    |
| 本館・開架<br>閲覧室                   |              | 630.251/NIH           | 0181499246               | 貸出中<br>[2019.03.31<br>返却期限] |       | 9784894536739 | 2012 | ERAN             | €<br>749 |    |
| 本館・書<br>庫・和書                   |              | 630.251/NIH           | 0181509943               |                             |       | 9784894536739 | 2012 | CONT<br>EFAN     |          |    |
| 本館・書                           |              | 630.251/NIH           | 0181509954               |                             |       | 9784894536739 | 2012 | <b>Ø</b>         |          |    |

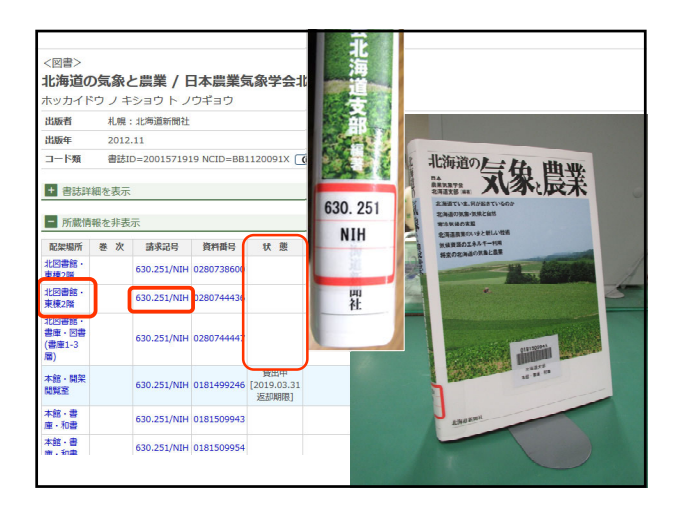

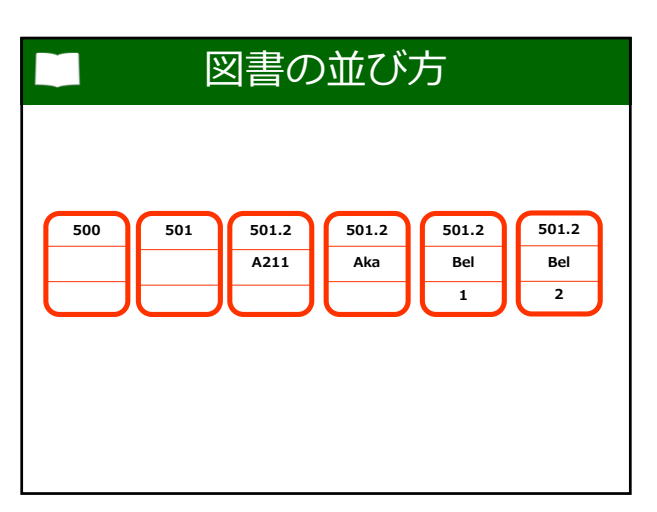

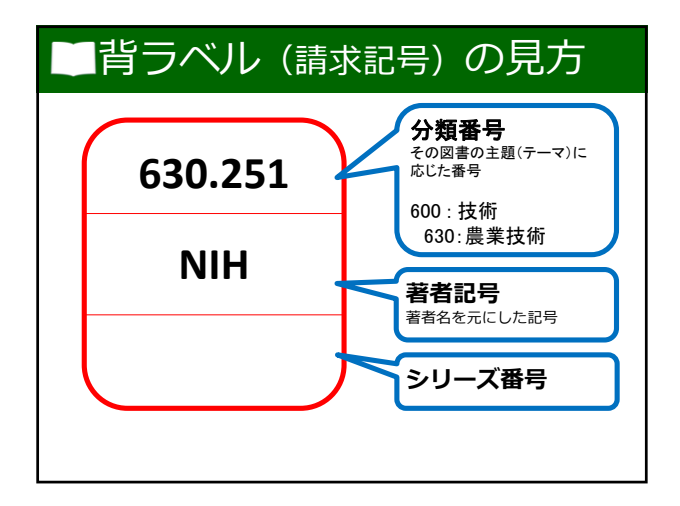

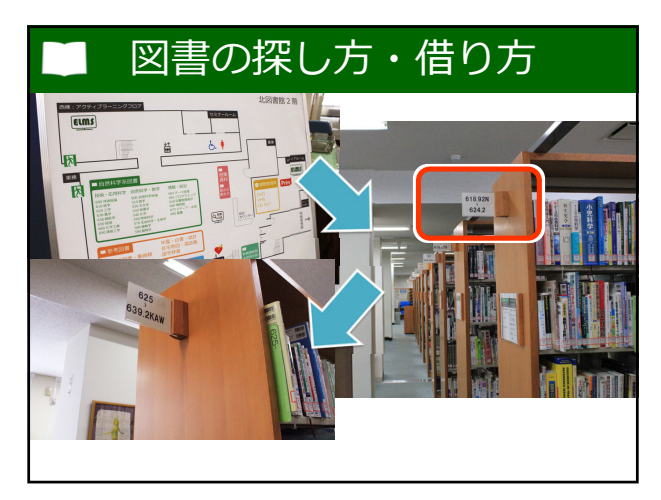

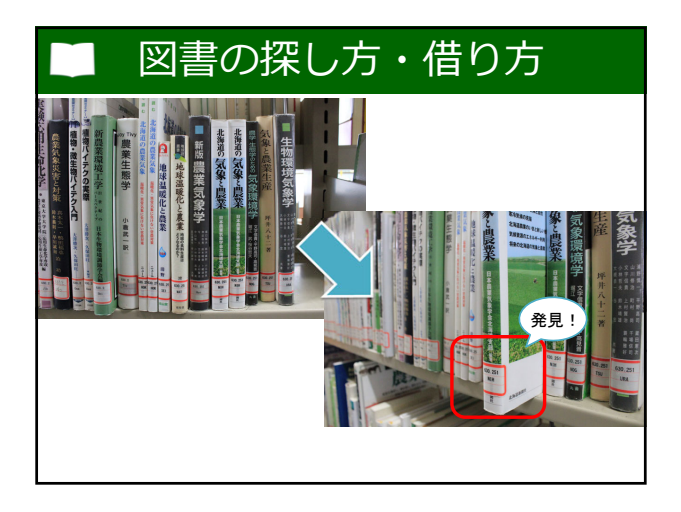

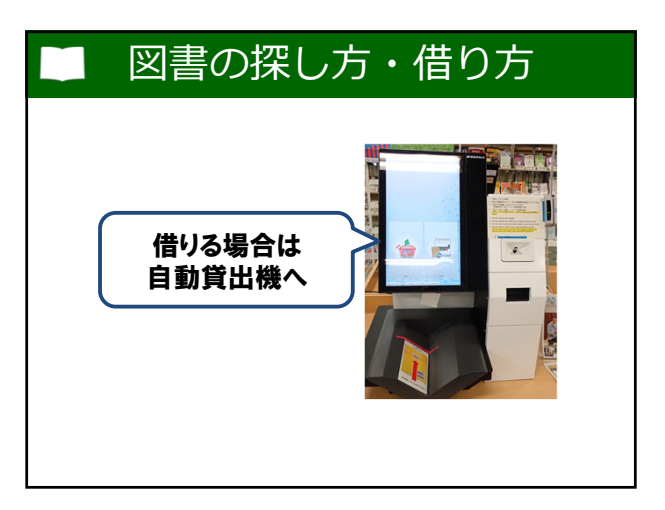

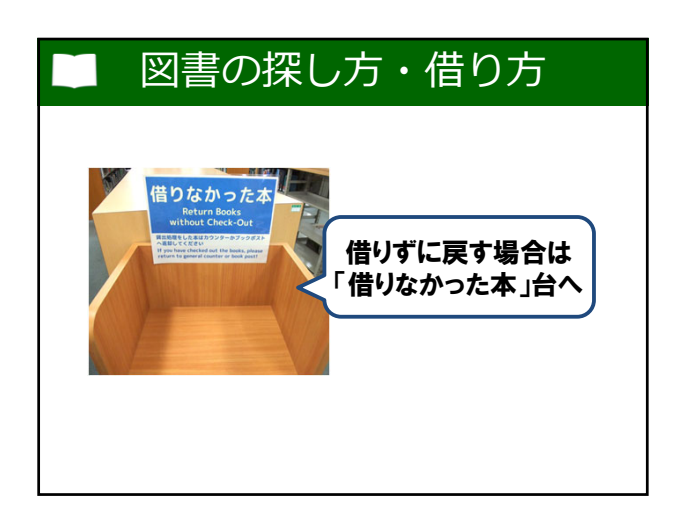

| ■ 図書             | を入手したら…                                                              |  |  |  |  |  |  |  |  |
|------------------|----------------------------------------------------------------------|--|--|--|--|--|--|--|--|
| 以下の点を気にかけよう      |                                                                      |  |  |  |  |  |  |  |  |
| 著者<br>出版社<br>出版年 | <ul> <li>→ その分野の専門家か</li> <li>→ 確かな出版社か</li> <li>→ いつの情報か</li> </ul> |  |  |  |  |  |  |  |  |

|                                                                                                    |                                                                                           | <補                                                                  | 足>電                                                                                                    | 子ブ                                                                                                    | ック                                                      | の使い方                                                                 |
|----------------------------------------------------------------------------------------------------|-------------------------------------------------------------------------------------------|---------------------------------------------------------------------|----------------------------------------------------------------------------------------------------|----------------------------------------------------------------------------------------------------|---------------------------------------------------------|----------------------------------------------------------------------|
| CXX811         CXX812         CXX812<                                                                                                    | 北海道大学<br>Online<br>TOF き データハース<br>まれEAT<br>反 蔵素検索                                        | 附属図書館<br>Catalog<br>聞 Eが用用アータベース<br>CNi Books CN<br>TMTFRELTU288803 | <ul> <li>         ・ 日本数Webサービス         ・ 日本式         ・ 日本式         ・ 日本式         ・ 日本式         ・ 日本式         ・ 日本式         ・ 日本式         ・ 日本式         ・ 日本式         ・         ・         ・</li></ul> | 校込項目<br>所蔵案<br>電子リンース (23)<br>デーク確認<br>二 回線 (511)                                                          | 検索結果 メッオ<br>株第キーワード:人工期<br>該当件数:23件<br>【<br>323目2<br>二1 |                                                                      |
| Name         Operation         Process         Process <th< td=""><td>→ 地震集件を開く</td><td>検索結果 メッ<br/>8歳キーワード:人工S<br/>25時限:551件</td><td>ビージロン0209 時間回転の時代を47<br/>第</td><td><ul> <li>AV(用料(1)</li> <li>※ 電子ブック(23)</li> <li>● 雑誌(12)</li> <li>○ 電子ジャーナル(3)</li> <li>■ 総合を見る</li> </ul></td><td></td><td>人工知識学年時<br/>田田田県、2005/12/91<br/>田田口・6100136247<br/>人工知識及入門</td></th<> | → 地震集件を開く                                                                                 | 検索結果 メッ<br>8歳キーワード:人工S<br>25時限:551件                                 | ビージロン0209 時間回転の時代を47<br>第                                                                                                    | <ul> <li>AV(用料(1)</li> <li>※ 電子ブック(23)</li> <li>● 雑誌(12)</li> <li>○ 電子ジャーナル(3)</li> <li>■ 総合を見る</li> </ul> |                                                         | 人工知識学年時<br>田田田県、2005/12/91<br>田田口・6100136247<br>人工知識及入門              |
| ・ 文 (197) (11) - 工・の名称第一 数数<br>工 (197) (11) - 工・の名称第一 数数<br>人工DNSY(2) (2) - 一、一、一、一、一、一、一、一、一、一、一、一、一、一、一、一、一、一、一                                                                                                    | 12回着第(199)<br>(第6日7年天政(61)<br>文字部(56)<br>第日を見る<br>デーク研究                                   | <b>€ ±=R</b><br>□ 1.<br>20                                          | <ul> <li>営业Rした資料の一覧表示</li> <li>人工知能:AIの基礎から</li> <li>東京:共立出版,2017.7</li> <li>書誌ID=2001710415 NCID=8</li> </ul>                                                                                       | オームビ (5)<br>インプレスR& (4)<br>共立出版 (2)<br>監督書所 (2)<br>議論社 (2)<br>記念を見る                                        | □ 3<br>■72992                                           | : 月辺出版<br>器括30~6100997870<br>決定形例れ <b>人工知能</b>                       |
| □ \$F79 401)                                                                                                    | <ul> <li>シェモのアータ増別</li> <li>日春(511)</li> <li>ニ キデブック(23)</li> <li>ニ キデジャーナル(3)</li> </ul> | -                                                                   | E次成所<br>工・中央記書室・開設<br>所能作数:1作                                                                                                    | 各者<br>人工知能学会(2)<br>上野 塔朗(1)<br>中島、総和(1)                                                                    | <b>∎</b> €                                              | : #3452#89800C<br>前該10+6101006605<br>(原稿を学うス_11/510-ズロオン,510、上工物的エア_ |

| 検索結果 メ                                | ッセージID:0209 検索結果の署名をクリッ                  |                                                                                                    |                            |
|---------------------------------------|------------------------------------------|----------------------------------------------------------------------------------------------------|----------------------------|
| 検索キーワード:人工<br>語音存款:23存                | 306                                      | 1077年道大学府周辺書館<br>Hokkaido University Library<br>Full text navigator                                 |                            |
|                                       |                                          | 電子ジャーナル・電子ブック TOP へルプ 税間間<br>E-Jsurns's - E-books TOP HELP Lares                                    | IIIIホームページ<br>ry Home Page |
| <b>ℰ</b> 金織沢                          | 図 選択した資料の一覧表示 〇メール                       | 6                                                                                                   |                            |
| <ul> <li>□ 1.<br/>電子ブック</li> </ul>    | 人工知能学事典<br>: 凡立出版, 2005/12/01            | 使素能限:                                                                                               | 検索条件の様                     |
| and the                               | 書誌ID=6100136247                          | 著者名:小高,知宏<br>1846年:人工知能入門<br>159N: 4-320-12389-1,978-4-320-12389-2 発行日:2015/09/01                   |                            |
| ロ 2.<br>電子ブック                         | 人工知能入門                                   | ■ 「株式:共立出版<br>Eメール・または エクスポート/保存・                                                                   |                            |
| e                                     | : 共业出版<br>書誌ID=6100997870                |                                                                                                    | ) Online                   |
|                                       |                                          | 書語<br>Manuzen eBook Library 同時アクセス数1(利用後はC                                                          | コグアウトしてください) 🛚             |
| <ul> <li>コ.</li> <li>電子ブック</li> </ul> | 決定版AI人工知能<br>:東洋經済新報社<br>書店ID=6101006605 | Step2. 北大に営者・雑誌があるかどうかを確認する<br>Confirm whether or not Hokkaido Univ. Library owns the print version |                            |
|                                       |                                          | Eind by Journal Title/Book<br>Eind by Journal Title/Book<br>WSPAからはリモ                               | ートアクセス                     |

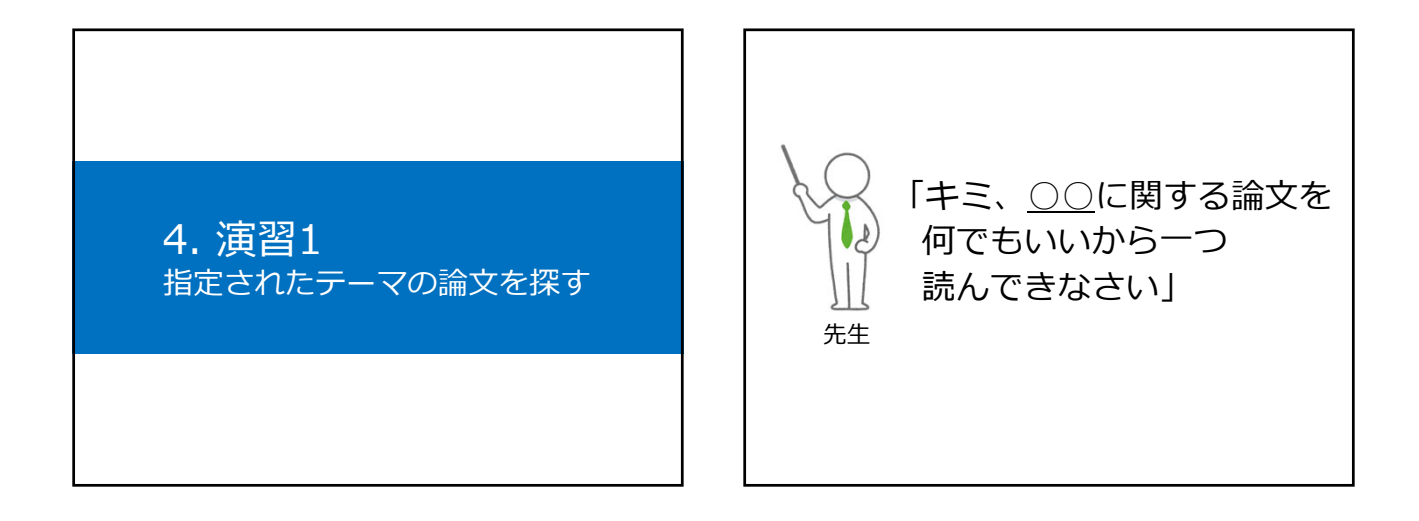

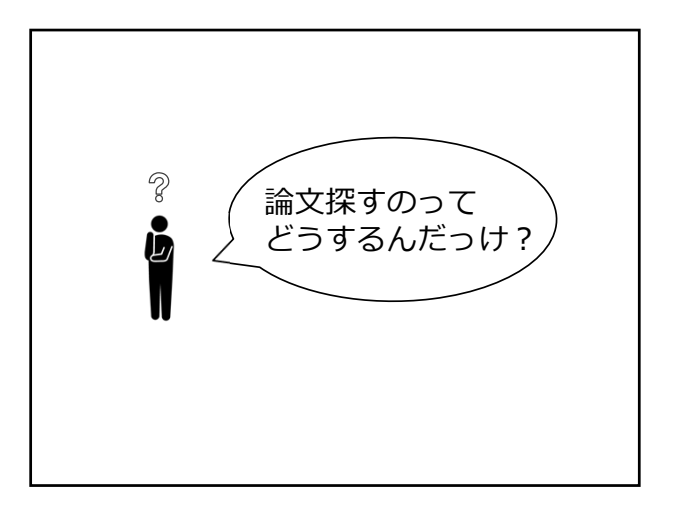

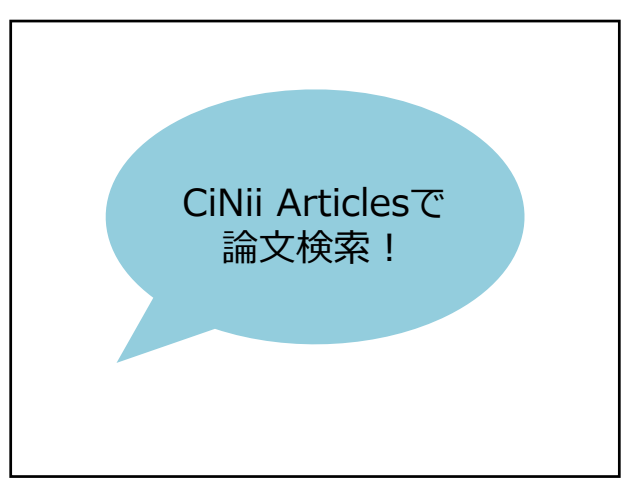

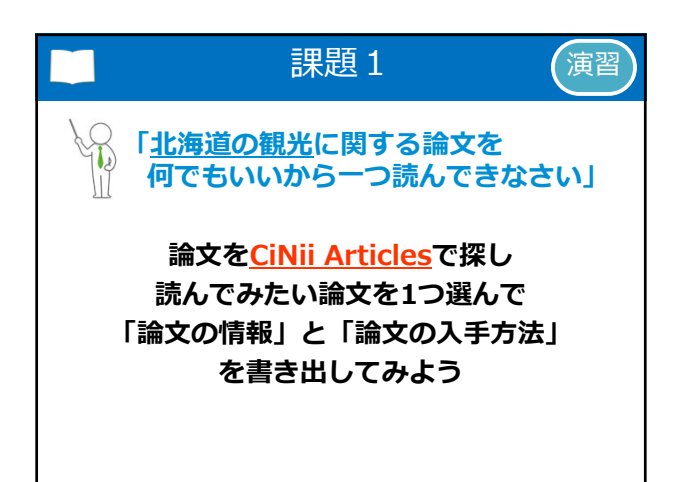

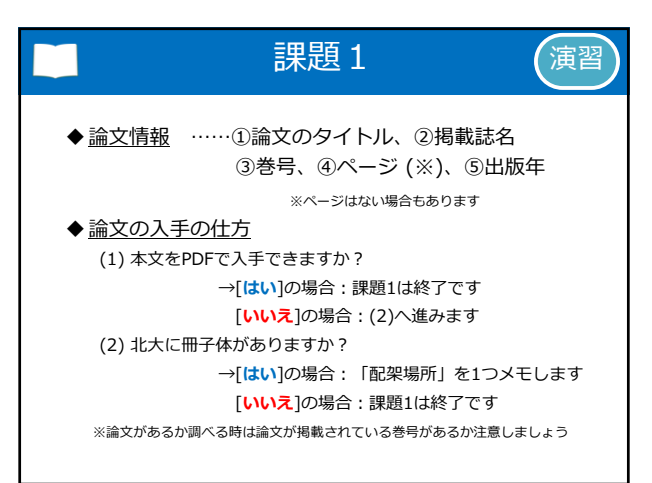

#### 

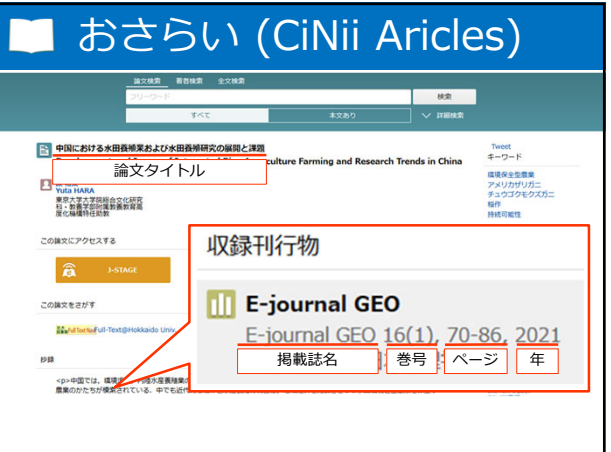

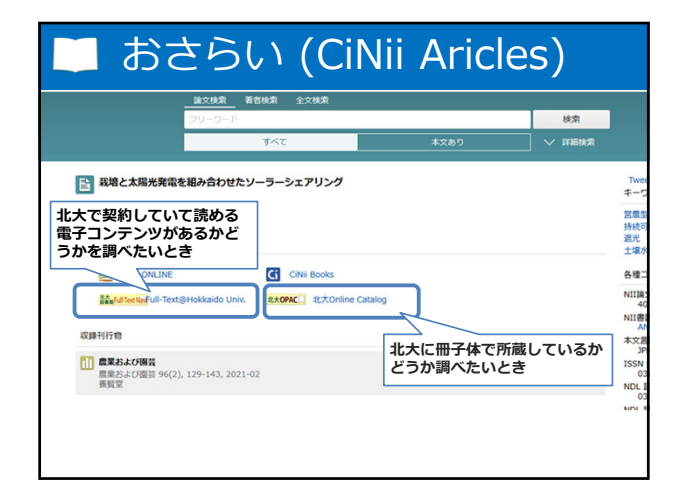

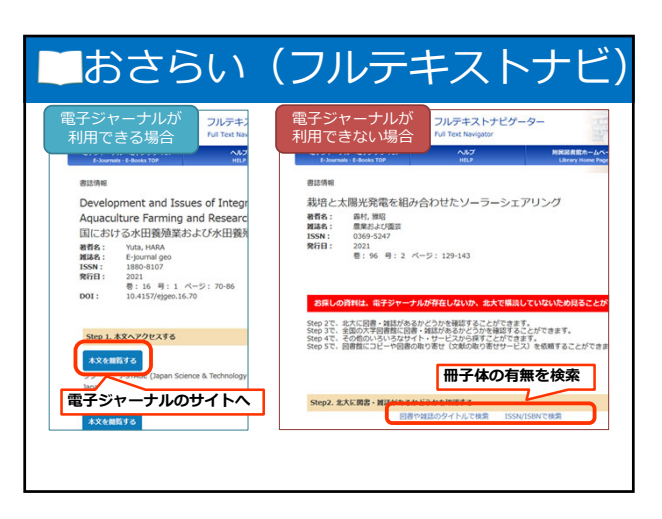

| おさ                             | 351                   | ハ(フルテ                                                                 | キス          | 1          | ナ      | ピ                                   | <u>)</u>                         |
|--------------------------------|-----------------------|-----------------------------------------------------------------------|-------------|------------|--------|-------------------------------------|----------------------------------|
| 北海道大学 附属図<br>Online Cata       | <sup>書館</sup><br>alog |                                                                       |             |            | f 🖓    | ・日 ログ<br>フ 入力相応<br>) <del>(1)</del> | l <mark>√&gt;</mark><br>ħ Englis |
| TOP 🞓 データベース 摺 記方日             | キャデータベース 🜆            | 回書館Webサービス                                                            | Pet BC      | 1988 низси | ₽ 木は服を | 11 S 18                             | 肉道大节                             |
| D検索結果一覧に戻る                     |                       |                                                                       |             |            |        |                                     |                                  |
|                                | <雑誌><br>農業およ<br>ノウギョウ | び回芸 = Agriculture and horticulture<br>オヨピエングイ                         |             |            |        |                                     |                                  |
|                                | 出版相                   | 東京:長賀堂                                                                |             |            |        |                                     |                                  |
|                                | <b>寮</b> 进注記          | 総統前誌:最業及 <b>監督</b>                                                    |             |            |        |                                     |                                  |
| この情報を実力する                      | 100 H                 | 智認D=3000011062 NCID=AN0038751X (CINE)                                 |             |            |        |                                     |                                  |
|                                | 1001                  | 000000                                                                |             |            |        |                                     |                                  |
| どの図書館のど                        | こにあるが                 | <sup>最を表示</sup> か <sub>示</sub> どの巻号<br>0:0200 所厳巻号をクリックすると、詳細が確応できます。 | <b>があるか</b> |            |        |                                     |                                  |
|                                | 配架場用                  | 所藏苍号                                                                  | 年次          | 請求記号       | コメント   | 文献取高                                | eDDS                             |
| https://opac.lib.hokudai.ac.jp | 本誌・自動<br>書簿           | <sup>fC</sup> 60-62,63(1-4)                                           | 1985-19     | 188        |        | 間<br>文献版市                           | eDDS                             |
| 11477210                       | ■ 古庫和                 | 40-81.82(1-4)                                                         | 1965-20     | 07         |        | 8                                   | 16                               |
|                                | 15                    |                                                                       | 1065-3      | 17         |        | 文献版版                                | eDDS                             |
|                                | ◎·周田7                 | 77-79,82(5-12),83-95,96(1-4)+                                         | 2002-20     | 121        |        |                                     |                                  |
| 他の絶愛せるト                        | 農・花卉・                 | 13                                                                    |             |            |        |                                     |                                  |
| 1000000 Y TT                   | 1211E7()              | l las                                                                 | 1000 1      |            |        |                                     |                                  |

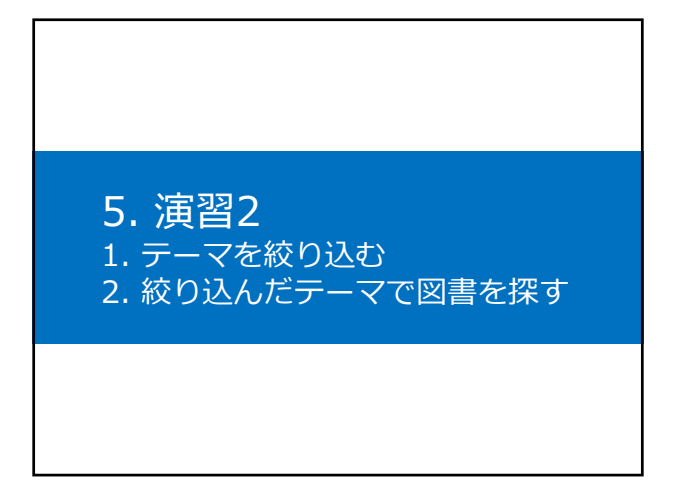

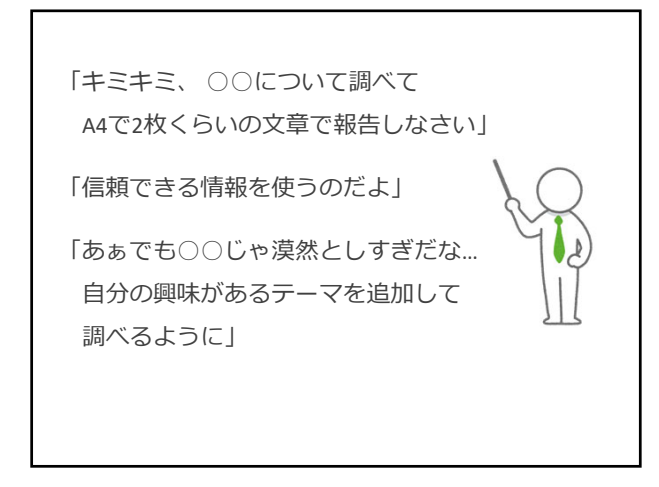

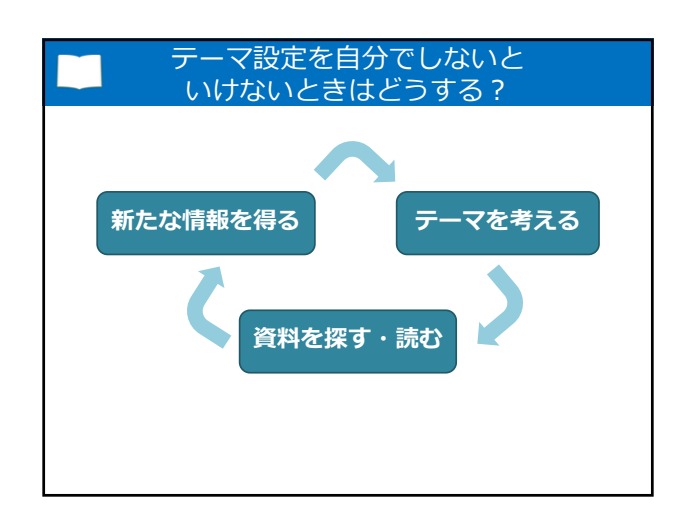

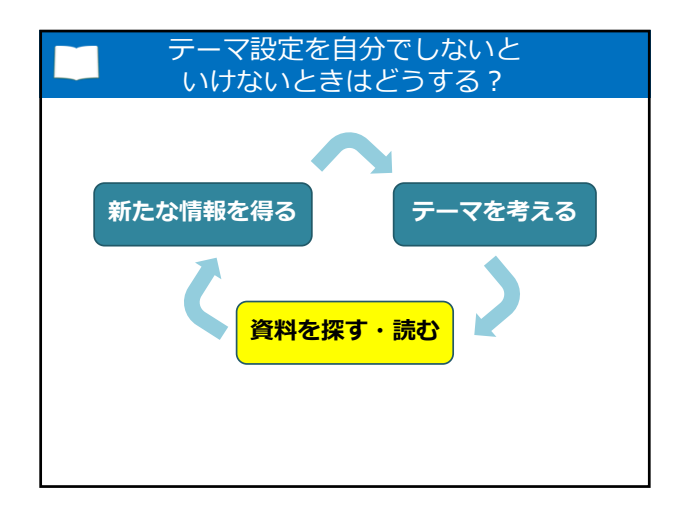

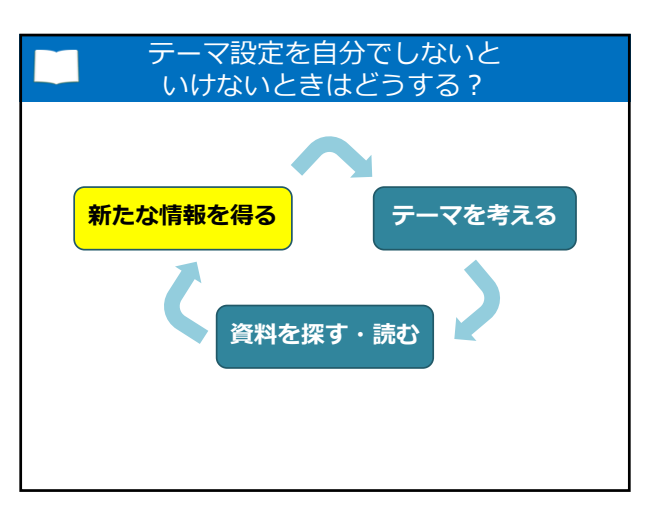

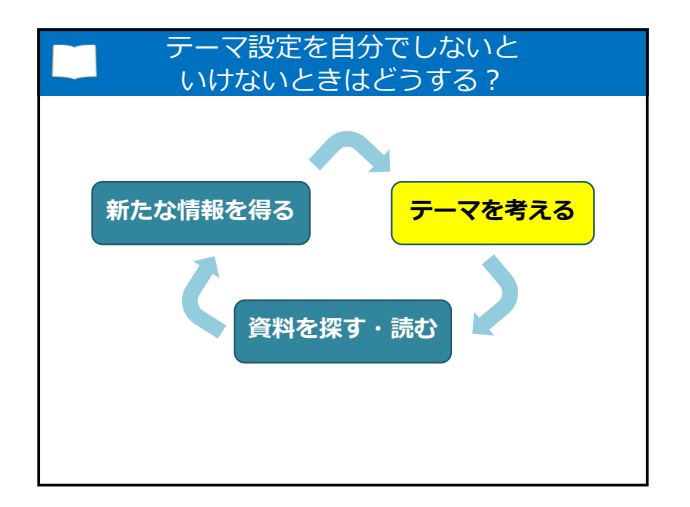

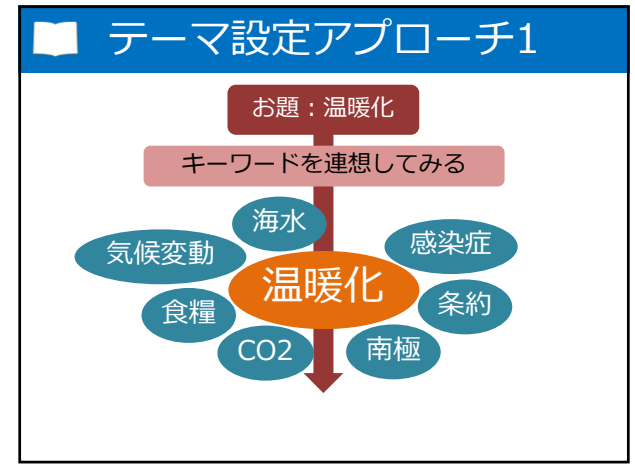

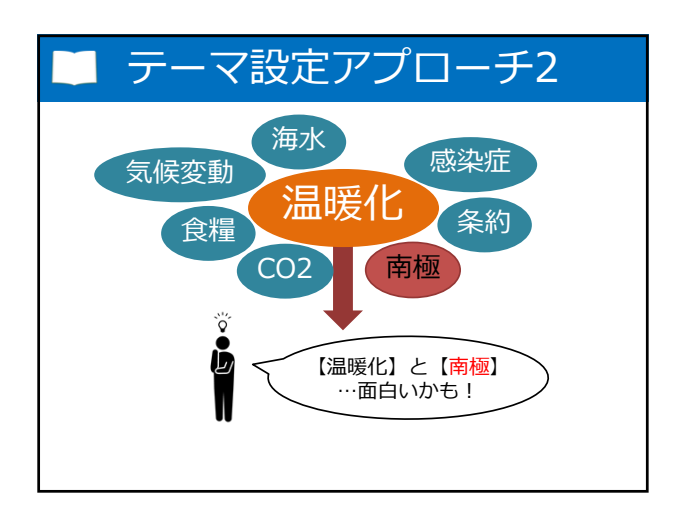

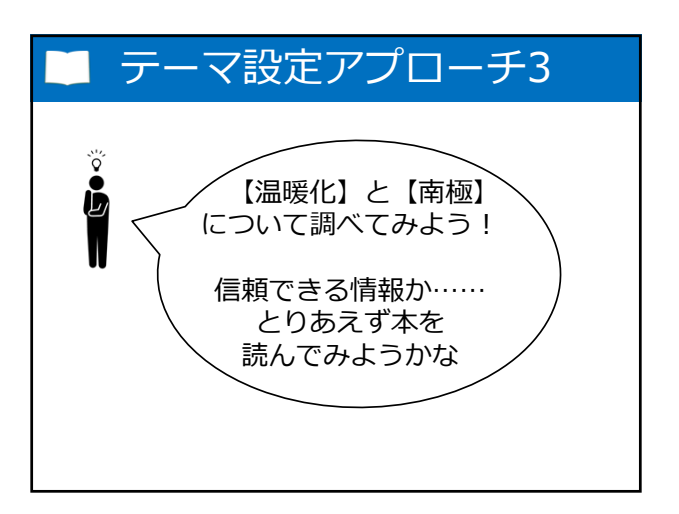

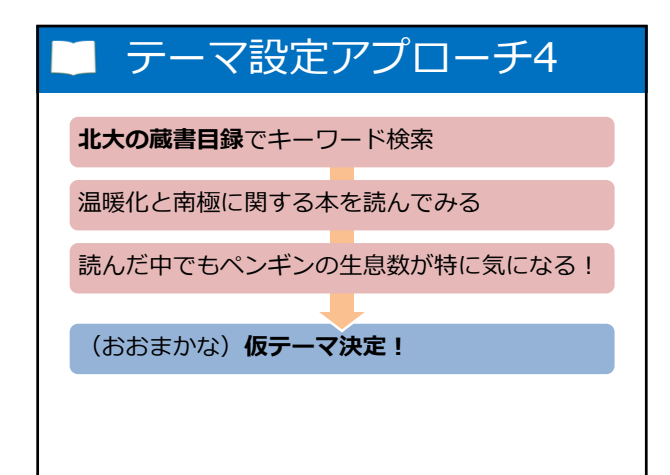

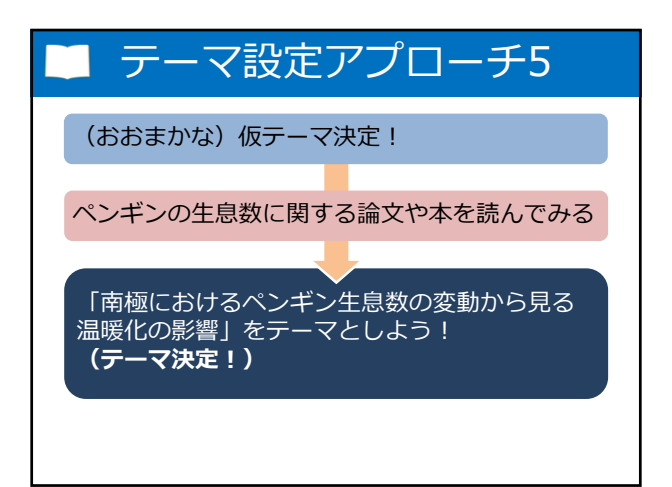

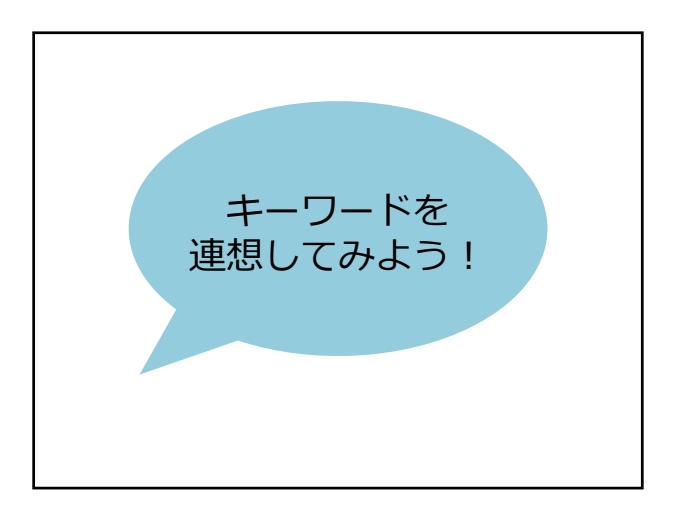

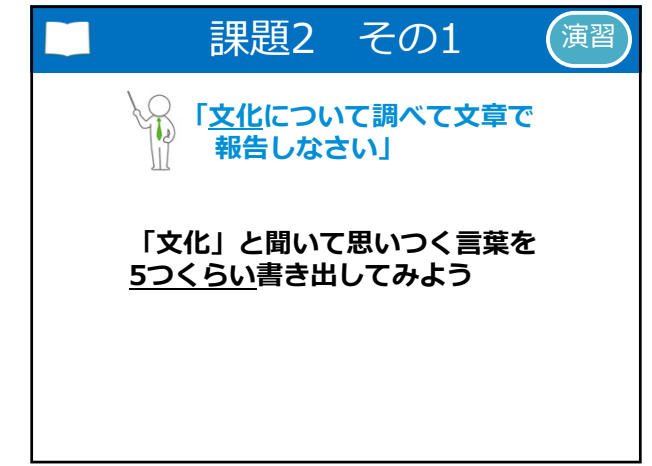

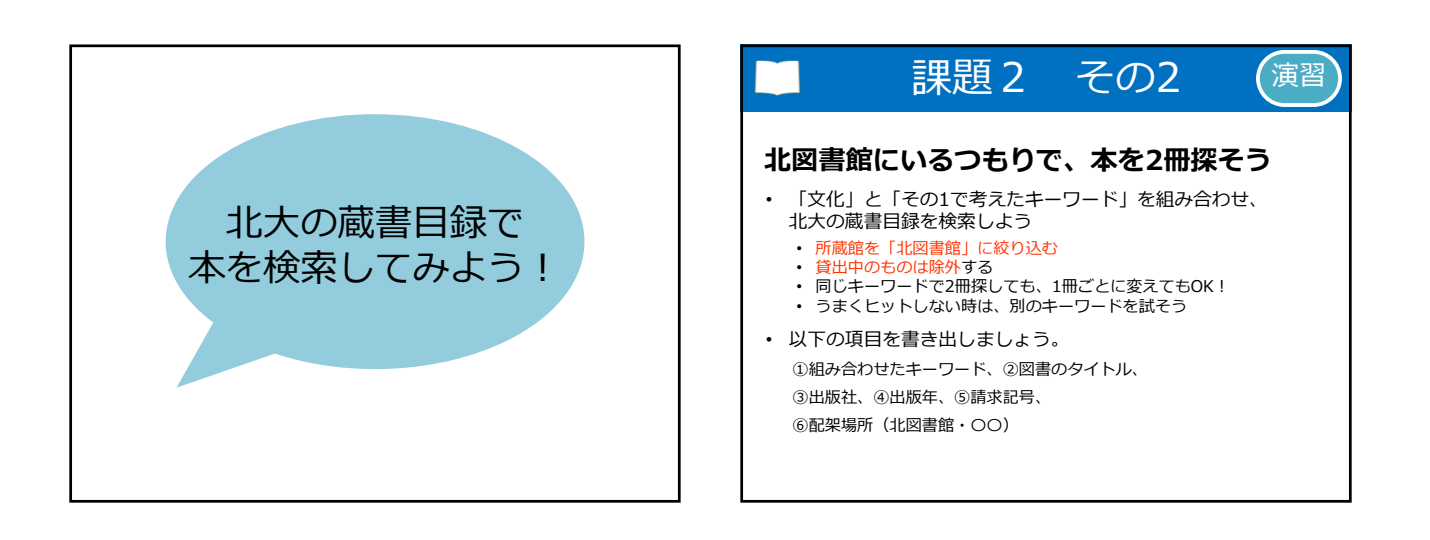

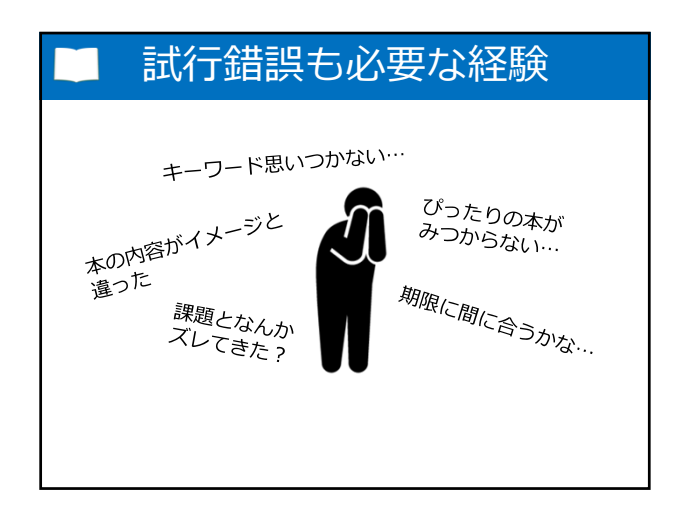

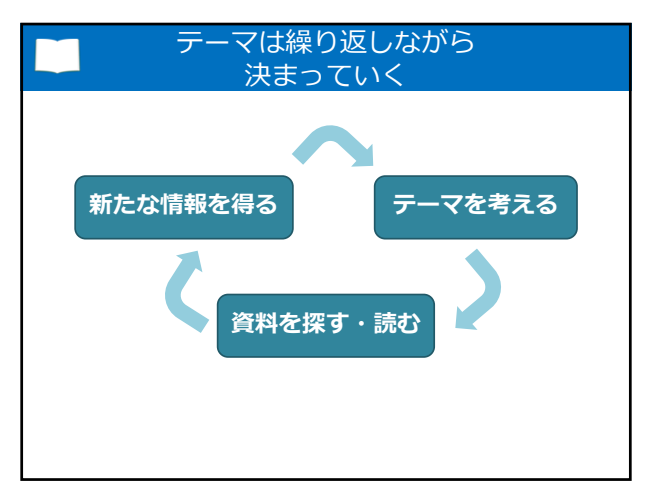

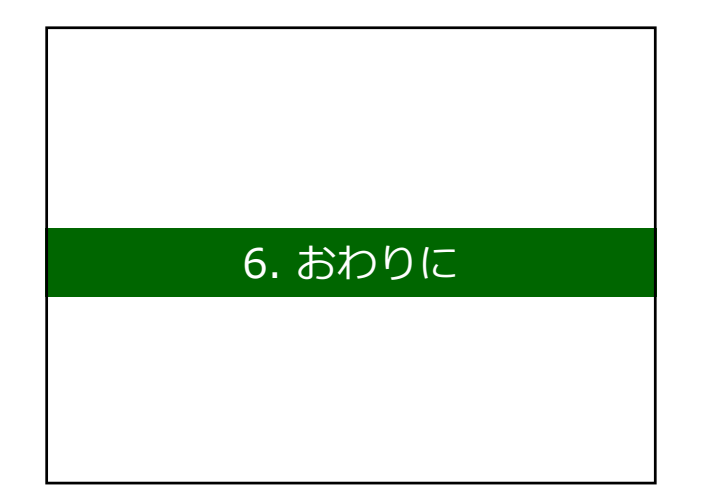

### 目標のおさらい

良いレポートを書くために必要な、 信頼性の高い情報(論文と図書)を 入手できるようになること

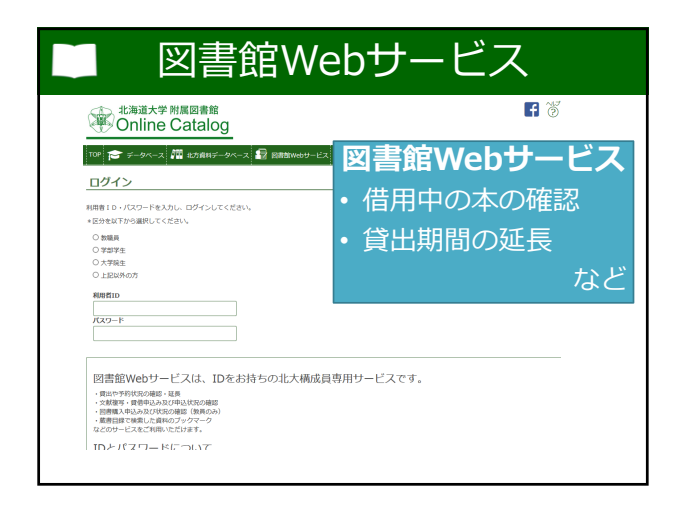

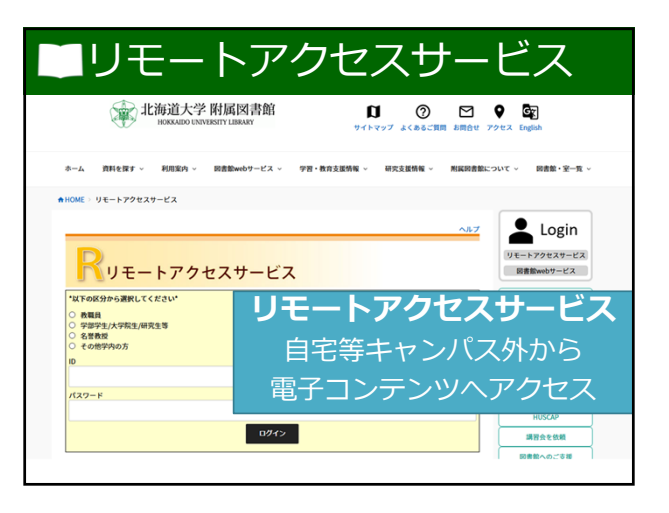

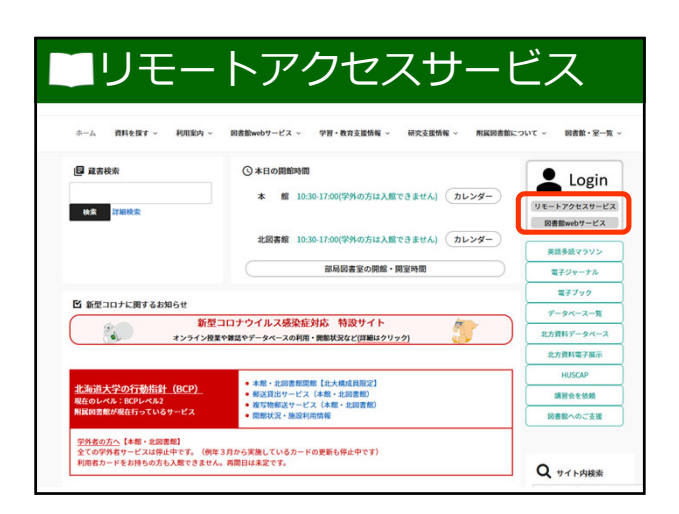

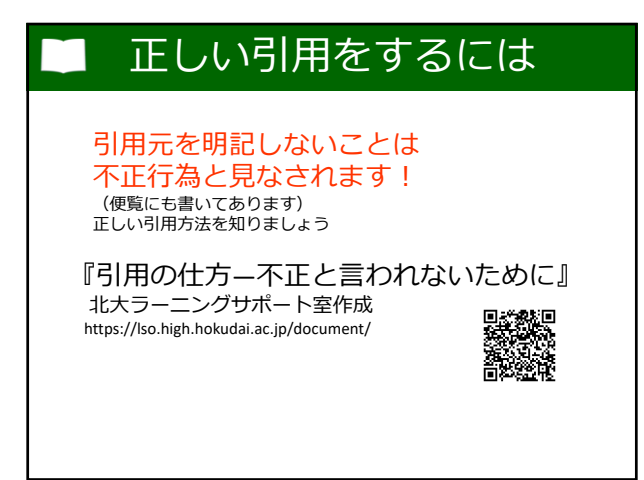

## 困ったときは

- ・図書館に置いて欲しい本がある
   → リクエストできます
- ・ 欲しい論文が他大学にある
   → 取り寄せできます

 北大で契約しているはずの電子コンテンツに アクセスできない
 → 図書館で調査します

図書館へご一報ください

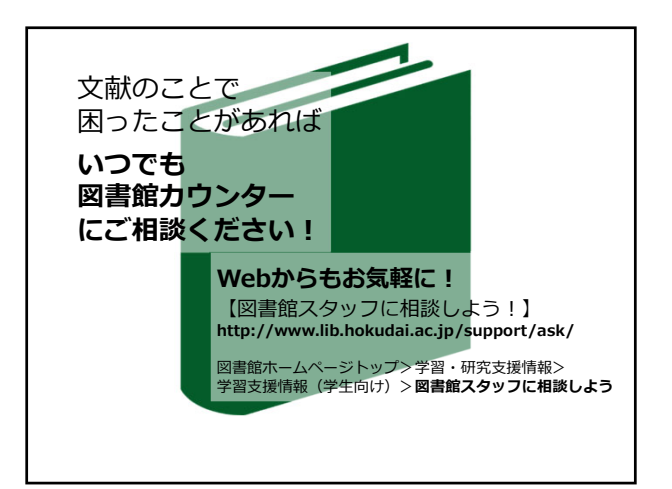